# 4

# 機器の拡張について

本章ではパソコン本体にオプションカードや メモリカードなどを取り付ける方法について説明します。 注意事項を守り、正しく取り扱ってください。

| 1  | 作業を始める前に         |   | 92  |
|----|------------------|---|-----|
| 2  | LAN の接続          |   | 94  |
| 3  | プリンタの接続          | 1 | 03  |
| 4  | マイク(別売り)の接続      | 1 | 07  |
| 5  | スピーカ(別売り)の接続     | 1 | 8 0 |
| 6  | 本体カバーの取りはずし、取り付け | 1 | 09  |
| 7  | フロントパネルシャーシの移動   | 1 | 12  |
| 8  | オプションカード         | 1 | 14  |
| 9  | 増設メモリカード         | 1 | 19  |
| 10 | 内蔵バッテリの交換        | 1 | 24  |

# ① 作業を始める前に

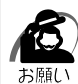

・システムの拡張についてはパソコンの内部について、ある程度の知識や経験のある方(以前にメモリ増設、オプションカードの取り付けなどを行われた方)を対象としております。システム拡張の経験のない方、難しいと思われる方はお買いあげの販売店、または同梱の『保守サービスのご案内』をご覧のうえ、お近くのサービスステーションにご相談ください(作業をご依頼の場合は有償で行います)。

### 作業前の注意事項

湿気やホコリが少なく、直射日光の当たらない場所で作業を行なってください。 温度範囲は10~35、湿度範囲は20~80%Rhですが、結露するような急激な 温度変化を与えないでください。

必ず周辺機器に付属の説明書をお読みになったうえで、取り付けを行なってください。 注意事項は周辺機器によって異なります。各項目をよく読んでから作業を行なってく ださい。

各手順は、必ず正しい順序で行うようにしてください。

取り付け作業時にプリント基板の角などで指を傷つけないように、作業用手袋の使用 をおすすめします。

静電気の発生しやすい環境(じゅうたんの上など)で作業しないでください。静電気 を帯びることにより電子部品が故障することがあります。

必ず電源を切り、電源コードのプラグを抜いてから取り付け、取りはずし作業を行 なってください。

作業上必要な場所以外には、手を触れないでください。

内部には高電圧部分が数多くあり、万一触ると危険です。

取りはずしたネジは紛失しないように注意してください。また、機器内部に落とさな いでください。

ネジは数種類あります。取りはずしたネジは必ず元のネジ穴に取り付けてください。 異常や故障が発生したら、『保守サービスのご案内』をご覧のうえ、お近くのサービ スステーションまたは、お買いあげの販売店にご相談ください。

オプションカードには鋭い突起があります。手を傷つけないようにしてください。 コネクタの接続、オプションカードの取り付けなどで、ドライバを使用する場合は、 必ずネジにあったものをご使用ください。

ネジに合わないドライバは、十字穴にすきまができて安定しません。また、無理に使 用すると、十字穴をつぶす原因になります。

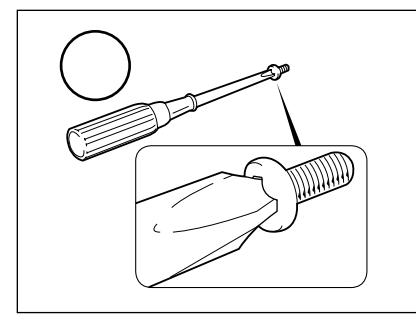

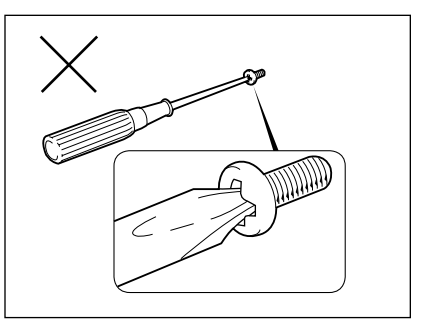

本体へのケーブル接続は、コネクタの形状に注意して正しく差し込んでください。コ ネクタに無理な力が加わるとピンが折れたり曲がったりします。ケーブルのコネクタ に固定用ネジがある場合は、ケーブルがはずれないようにネジをしめてください。 電源コードの接続は、 アース線、 プラグの順に行なってください。取りはずす場 合は、 プラグ、 アース線の順に行なってください。

- 注意 ・この章で説明されている「6節本体カバーの取りはずし、取り付け」以降の作業を 行う前に、システムを終了させ、パソコン本体と接続されているすべての周辺機器の 電源を切り、その後パソコン本体背面に接続されているすべてのケーブル類を取りは ずしてください。パソコン本体を開け、作業を行う前に、電源を切りケーブル類を取 りはずしておかないと、作業者のケガや機器の損傷を招くことがあります。
  - ・本体カバーをはずして作業する場合、本体の電源コードを抜いて1分以上たってから 作業してください。機器の故障の原因となります。
  - ・本体カバーをはずして作業する場合、内部には鋭利なところがありますので、十分注意してください。なお、作業に際しては手袋をしてください。

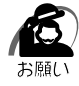

・本体カバーを取りはずした状態での操作はしないでください。電源を入れる前には、必ず本体カバーを取り付けてください。

### 作業前の準備

システムの拡張作業で、次のような道具が必要になる場合があります。あらかじめ、ご 用意ください。

- ・+(プラス)ドライバ
- ・作業用手袋
- ・取りはずしたネジなどを入れる袋

### 🌑 オプション取り付け時の設定

周辺機器によっては、セットアップでの設定が必要になるものがあります。 ☞ 設定について

└◇「5章 BIOS セットアップについて」、『各オプションに付属の説明書』

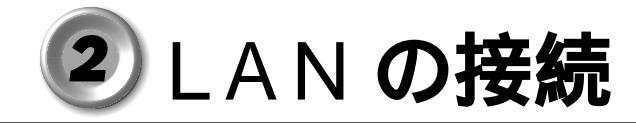

本装置には、Fast Ethernet LAN (100BASE-TX) Ethernet LAN (10BASE-T) に対応した LAN が内蔵されています。ここでは、LAN ケーブルの接続、LAN インタ フェースをご使用になる際の注意事項および技術的な内容を説明します。

☞ BIOS セットアップについて 応「5章 BIOS セットアップについて」

## 1 適正なケーブルの確認

LAN インタフェースを 100BASE-TX 規格(100M ビット / 秒)でご使用になるとき は、必ずカテゴリ 5(CAT5)のケーブルおよびコネクタを使用してください。カテゴ リ 3 のケーブルは使用できません。

10BASE-T 規格(10M ビット / 秒)でご使用になるときは、カテゴリ3または5の ケーブルが使用できます。

## **2** LAN ケーブルの接続

る

・LAN ケーブルをはずしたり差し込むときは、ジャックの部分を持って行なってください。また、はずすときは、ジャックのロック部を押しながらはずしてください。ケーブルを引っ張らないでください。

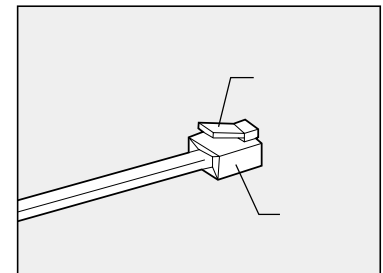

- 1 「本章 1 作業を始める前に」での事前の注意事項を確認する
- Windows 95 をご使用の場合は、BIOS セットアップの [Advanced]
   [Power Management Setup]の[Suspend Time Out]を
   [Disabled]に設定する

☞ BIOS セットアップについて 応「5章 BIOS セットアップについて」

- 3 パソコン本体に接続されているすべての周辺機器の電源を切る
- 4 電源コンセントから電源コードのプラグを引き抜き、アース線を取りはずす

5 LAN ケーブルのジャックを本体背面の LAN コネクタに差し込む パチンと音がするまで差し込んでください。

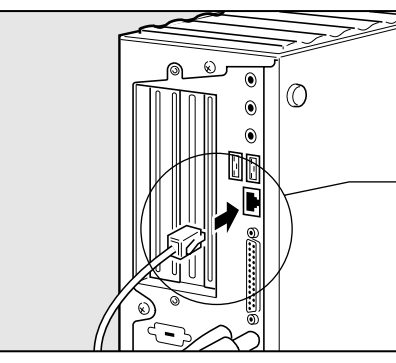

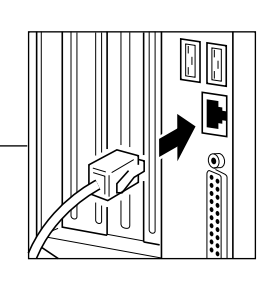

6 LAN ケーブルのもう一方のジャックを HUB (ハブ)のコネクタに差し込む HUB (ハブ)の接続先やネットワークの設定は、ネットワーク管理者にお問い合わせください。

## 3 テクニカル情報

### Fast Ethernet ケーブル

#### 100BASE-TX

100BASE-TX では、2 組のツイストペア・イーサネット(TPE)ケーブルによる 100Mbpsの転送をサポートしており、カテゴリ5(CAT5)のケーブルを使用しま す。100BASE-TXのセグメント長は、最大100メートルに制限されています。

### ) Fast Ethernet HUB (ハブ)

さまざまな Fast Ethernet 仕様をサポートする HUB が次々に発表されています。これ らの HUB は大きく分けて、シェアード HUB とスイッチング HUB の 2 つのタイプが あります。EQUIUM シリーズの LAN インタフェースでは、どちらのタイプの HUB で も使用できます。

シェアード HUB (ハブ)

シェアードHUBを使用しているネットワーク環境では、全ポートが固定の帯域幅 (データ容量)を共有しています。100MbpsのシェアードHUBの場合、ハブ上の全 ノードが100Mbpsの帯域幅を共有しなければなりません。ハブに新たなステーショ ンが追加されると、個々のステーションが使用できる有効帯域幅は減少します。

シェアード HUB は、全車が1レーンを共有する単一レーンの高速道路にたとえられます。高速道路上に車が増えると、トラフィックは混雑し、各車の移動に要する時間は増大します。

シェアード HUB の場合、全ノードが同一の転送速度(10Mbps または 100Mbps) で動作しなければなりません。Fast Ethernet HUB の場合、10BASE-T リピータの 10 倍の 100Mbps の帯域幅を提供します。 スイッチング HUB (ハブ)

スイッチング HUB を使用しているネットワーク環境では、各ポートに固定の専用帯域 幅が割り当てられます。高速道路の例で言うと、各車が他の車と共有しない独自のレー ンを持つことになります。

スイッチングHUBでは、データは送信先ステーションにつながるポートにだけ送信されます。ネットワークの帯域幅は全ステーションに共有されているのではなく、HUBに接続された個々のステーションがそれぞれのネットワークの全帯域幅を使用することができます。このためスイッチングハブではネットワークで使用できる帯域幅の合計が効果的に増大するので、パフォーマンスが大きく向上します。

スイッチング HUB では、一部のノードを 10 Mbps で使用し、他のノードを 100 Mbps で使用できるものもあります。スイッチングハブは洗練された設計により、 このようなパフォーマンス上の利点を持ちますが、1 接続あたりの費用は一般にシェ アード HUB より高価になります。

## 4 Windows 98 / 95 のネットワーク設定について

本装置をネットワークに接続する場合は、ネットワークの設定を行う必要があります。 ネットワークの設定内容は、ネットワーク環境によって異なります。本装置を接続する ネットワークの、ネットワーク管理者の指示に従って設定を行なってください。購入時 は既定値 (Default) が設定されています。既定値のままネットワークに接続すると、 ネットワークに障害をもたらす場合があります。また、セットアップが終了し、 Windows 98 または95 の起動時に、ネットワークパスワードを入力する必要がある 場合があります。後述の「起動時のパスワードの入力」を参照のうえ、パスワードを入 力してください。

 注意・購入時は、ネットワークの設定は既定値になっています。Windows 98 または 95 の セットアップ時に LAN ケーブルを接続していると、ネットワークの設定が既定値のま まネットワークに接続してしまい、ネットワークに障害をもたらす場合があります。 必ず、LAN ケーブルをはずした状態で Windows 98 または 95 のセットアップを行 なってください。

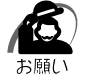

・ネットワーク設定は、ネットワーク管理者の指示に従ってください。

### ネットワークの設定

画面の表示例は Windows 98 の画面です。 Windows 95 の場合は異なります。

- 【 [スタート]ボタンをクリックし、[設定]-[コントロールパネル]をクリックする
- 2 [ネットワーク]アイコンをダブルクリックする
- 3 [ネットワークの設定]タブをクリックし、変更を行う コンピュータに接続されているネットワークアダプタによって、画面内のアダプタ名は異な ります。

| 17-2                                                                                                    |                                                                       |
|----------------------------------------------------------------------------------------------------|-----------------------------------------------------------------------|
| - テリークの設定   連邦情報   アク                                                                                                    | 12.010                                                                |
| 現在のネットワークエンボーネントな                                                                                                    | p.                                                                    |
| Microsoft ネットワーク クライア     Wintel EfterExpress PRO/10     サタイヤルアップ アダブタ     TCP/IP -> Intel EfterExpres     Y*TCP/IP -> ダイヤルアップ アダ | 5-h<br>D+ Management Adapter<br>es PRO/100+ Management Adapter<br>159 |
|                                                                                                    | 2015/00<br>}                                                          |
| ファイルとフリンタの共有主し                                                                                                    |                                                                       |
| 1441                                                                                                    |                                                                       |
|                                                                                                    | 0K 44%28                                                              |

(注)画面は一例です。

ネットワーク管理者の指示に従い、ネットワークの設定を行なってください。

4 [識別情報](Windows 95の場合は[ユーザー情報])タブをクリックし、 コンピュータ名、ワークグループをネットワーク管理者の指示に従い、設定 する

| ネットワークの設定 調算物                                                             | WE 7922.0                    | 9190                                     |     |
|---------------------------------------------------------------------------|------------------------------|------------------------------------------|-----|
| 二日、2000年日また。<br>2000年日またのであり、<br>前が日本日本日本日本日本日本日本日本日本日本日本日本日本日本日本日本日本日本日本 | キットワーク.<br>使われます。<br>マークラルー: | 上でコンピュータを増<br>したコールショータの没<br>ナる、簡単は1回時と入 | 5   |
| コンピュータ名:                                                                  | jamu                         | _                                        |     |
| ワークグループ:                                                                  | Default_Re                   | _                                        |     |
| コンピュータの説明:                                                                |                              | _                                        |     |
|                                                                           |                              |                                          |     |
|                                                                           |                              |                                          |     |
|                                                                           |                              |                                          |     |
|                                                                           |                              |                                          |     |
|                                                                           |                              | OK                                       | 441 |

(注)画面は一例です。

注意・コンピュータ名とワークグループは必ず既定値(Default、Default\_Wg)の状態から変更してください。既定値のままのコンピュータを複数台ネットワークに接続しますと、コンピュータ名が重複し、次のエラーメッセージが表示されますので、必ず重複しないコンピュータ名を付けてください。

5 [アクセスの制御](Windows 95の場合は[アクセス権の管理]) タブを クリックし、変更を行う

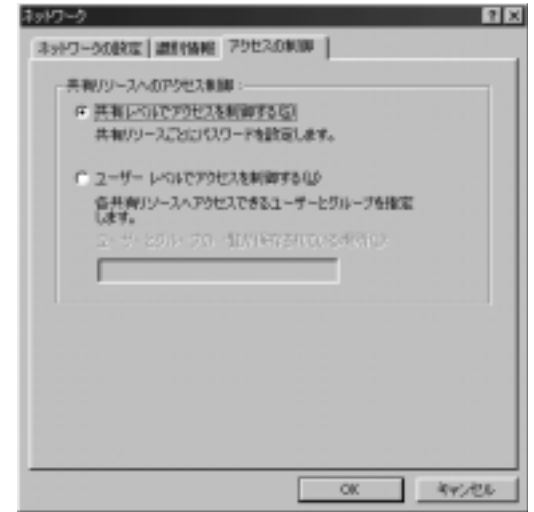

ネットワーク管理者の指示に従い、共有リソースへのアクセス権の管理方法を設定します。

6 設定が終了したら、[OK]ボタンをクリックし、パソコン本体を再起動する

### ▶ 起動時のパスワードの入力

- 1 パソコンの電源を入れる
- 2 ネットワーク管理者の指示に従い、ユーザー名と、パスワードを入力する ここで表示されるダイアログボックスは、ネットワークの設定内容によって異なります (ネットワーククライアントの種類、ドメインサーバにログインするかどうかなど)。ここで は、次のダイアログボックスを例にあげていますが、他のダイアログボックスの場合もネッ トワーク管理者の指示に従い、入力してください。

| ネットワーク パスミ                        | ጋ- ドወ入力                                       | <u> ? ×</u> |
|-----------------------------------|-----------------------------------------------|-------------|
| ユーザー名(A)<br>スーザー名(A)<br>パスワード(D): | Microsoft ネットワーク へのネットワーク パスワードを<br>入力してください。 | OK<br>キャンセル |
|                                   |                                               |             |

メモ

・パスワードは、忘れないようにメモすることをおすすめします。

| <b>5</b> W | /ind | <b>JOWS 2000 のネットワーク設定について</b><br>ネットワークに接続する場合は、ネットワークの設定を行う必要があります。ネット<br>ワークの設定内容は、ネットワーク環境によって異なります。ネットワーク管理者の指<br>示に従って設定を行なってください。                                         |
|------------|------|----------------------------------------------------------------------------------------------------|
|            |      | 注 意 ・ご購入時は、ネットワークの設定は既定値になっています。Windowsのセットアッ<br>プ時に LAN ケーブルを接続していると、ネットワークの設定が既定値のままネット<br>ワークに接続してしまい、ネットワークに障害をもたらす場合があります。必ず、<br>LAN ケーブルをはずした状態で Windows のセットアップを行なってください。 |
|            |      | ・ネットワーク設定やコンピュータ識別は、必ずネットワーク管理者の指示に従ってください。                                                                                                    |
|            | 1    | [スタート]ボタンをクリックし、[設定]-[コントロールパネル]をク<br>リックする                                                                                                    |
|            | 2    | [ ネットワークとダイヤルアップ接続 ] アイコンをダブルクリックする                                                                                                    |
|            | 3    | [ ローカルエリア接続 ] アイコンにマウスのポインタを合わせて右クリック<br>する                                                                                                    |
|            | 4    | プロパティを選択する                                                                                                    |
|            | 5    | <b>ネットワーク接続の設定を行う</b><br>セットアップ時に設定した構成になっています。<br>本製品の標準設定の場合、次のようになっています。                                                                                                    |
|            |      | アダプタ : Intel 8255X-based PCI Ethernet Adapter(10/100)<br>クライアント : Microsoft ネットワーク用クライアント<br>サービス : Microsoft ネットワーク用ファイルとプリンタ共有<br>プロトコル : インターネットプロトコル(TCP/IP)                 |
|            |      | ネットワーク上でのコンピュータ識別                                                                                                    |
|            | 1    | [スタート]ボタンをクリックし、[設定]-[コントロールパネル]をク<br>リックする                                                                                                    |
|            | 2    | [システム]アイコンをダブルクリックする                                                                                                    |
|            | 3    | [ ネットワーク ID ] タブを選択する                                                                                                    |
|            | 4    | ネットワーク ID とプロパティの設定を行う<br>コンピュータ名、ドメイン / ワークグループ名はセットアップ時に設定した構成になってい<br>ます。                                                                                                    |
|            |      | 変更する場合はここで再設定してください。                                                                                                    |

### **6** Windows NT のネットワーク設定について

本装置をネットワークに接続する場合は、ネットワークの設定を行う必要があります。 ネットワークの設定内容は、ネットワーク環境によって異なります。本装置を接続する ネットワークの、ネットワーク管理者の指示に従って設定を行なってください。

注意 ・ご購入時は、ネットワークの設定は既定値になっています。Windowsのセットアップ時にLANケーブルを接続していると、ネットワークの設定が既定値のままネットワークに接続してしまい、ネットワークに障害をもたらす場合があります。必ず、 LANケーブルをはずした状態でWindowsのセットアップを行なってください。

・ネットワークの設定は、ネットワーク管理者の指示に従ってください。

### 🌒 ネットワークの設定

1 アドミニストレータ権限でログオンする

- 2 [スタート]ボタンをクリックし、[設定]-[コントロールパネル]をクリックする
- 3 [ネットワーク]アイコンをダブルクリックする

4 識別、サービス、プロトコル、アダプタ、バインドの設定を行う 詳細は付属の『ファーストステップガイド Microsoft Windows NT Workstation』の 「ネットワークへの接続」の章をご覧ください。

なお、出荷時のネットワークの構成は次のようになっています。

| アダプタ    | : Intel 8255X-based PCI Ethernet Adapter (10/100) |
|---------|---------------------------------------------------|
| プロトコル   | : NetBEUI                                         |
| 識別      | : WORKGROUP                                       |
| コンピュータ名 | :初期セットアップ時に入力した名前                                 |

プロトコルなどを追加する場合「Windows NT Workstation Ver4.0 Disc1 ラベル の付いた CD-ROM を挿入してください」というダイアログボックスが表示される場合 があります。

この場合は、「ファイルのコピー」ダイアログボックスの「ファイルのコピー元(C:)」 に「C:¥i386」と入力して[OK]ボタンを押してください。

▲ ・TCP/IP プロトコルなどを追加した場合には、設定完了後、Windows NT Service
 Pack6 をインストールしてください。
 ☞ Service Pack6 のインストールについて
 ☆「付録 4-2-Service Pack6 のインストールについて」

### し む も も も も も も も の パ ス ワ ー ド の 入 カ

1 パソコンの電源を入れる

2 ネットワーク管理者の指示に従い、ユーザー名と、パスワードを入力する ここで表示されるダイアログボックスは、ネットワークの設定内容によって異なります (ネットワーククライアントの種類、ドメインサーバにログインするかどうかなど)。ここで は、次のダイアログボックスを例にあげていますが、他のダイアログボックスの場合もネッ トワーク管理者の指示に従い、入力してください。

| na-ne Administration | Em | 1-5-462173 | ワード 春入力して    | ください。 |   |
|----------------------|----|------------|--------------|-------|---|
|                      | 20 | 2月1日       | Administrato | r     | _ |
|                      |    | 1029-11-05 |              |       |   |

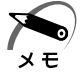

・パスワードは、忘れないようにメモすることをおすすめします。

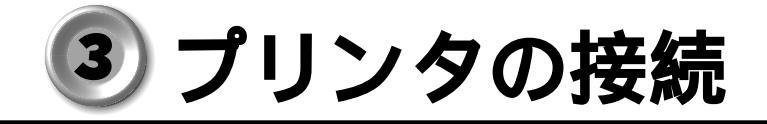

## 1 プリンタの接続

・プリンタの接続はプリンタによって異なります。詳しくはプリンタに付属の説明書をご覧く
 メモ ださい。

- 1 「本章 1 作業を始める前に」での事前の注意事項を確認する
- 2 パソコン本体に接続されているすべての周辺機器の電源を切る
- 3 電源コンセントから電源コードのプラグを引き抜き、アース線を取りはずす
- 4 プリンタケーブルを本体背面のパラレルコネクタ 信 に差し込む コネクタの形状に合わせてしっかりと奥まで差し込んでください。また、プリンタケーブル に固定用ネジがあるときは手またはドライバなどでしっかり回して固定してください。

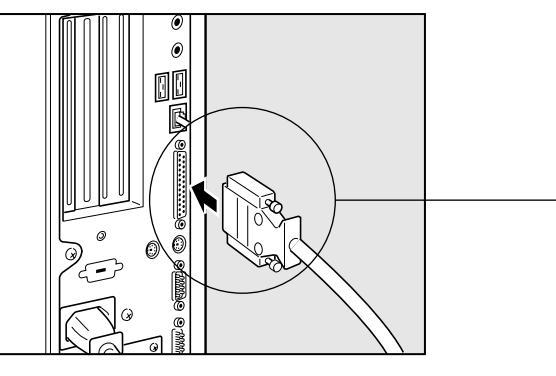

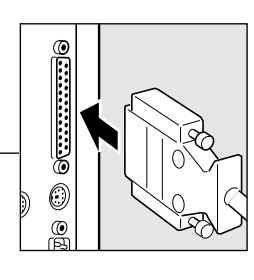

5 もう一方のプリンタケーブルをプリンタ側コネクタに差し込む コネクタの形状に合わせてしっかりと奥まで差し込んでください。また、プリンタ側のコネ クタに金具がついている場合は、金具でプリンタケーブルを固定してください。

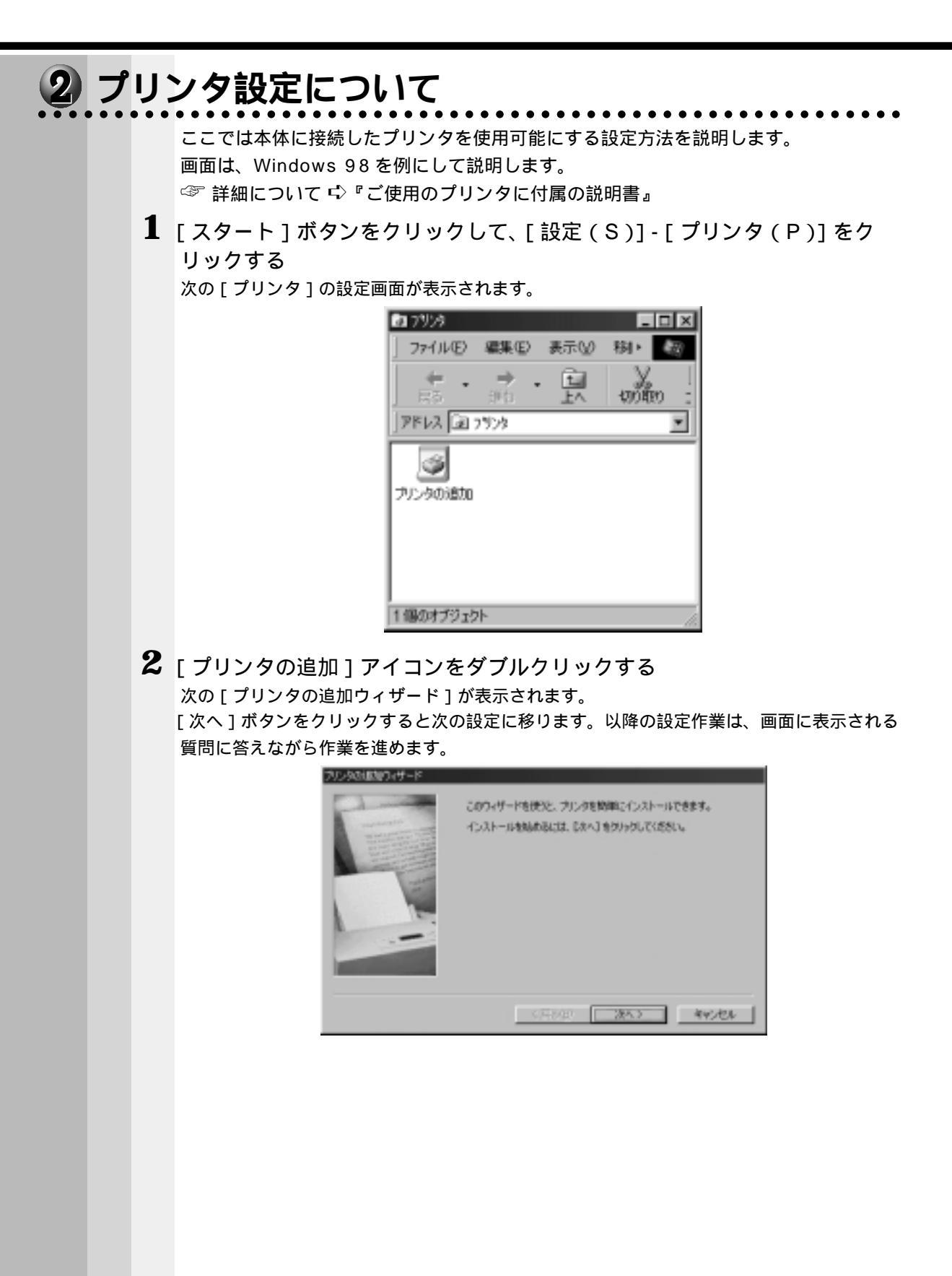

プリンタ設定作業の途中で、次の[プリンタの追加ウィザード]が表示されます。 ここでは、プリンタの製造元とプリンタ名を選択して[次へ]ボタンをクリックします。 一覧にない場合は、プリンタの製造元から配給されたプリンタドライバのインストールディ スクをセットし、[ディスク使用(H)]ボタンをクリックします。

| フリンタびは加りィザード                                                                                     |                                                                                                    |
|--------------------------------------------------------------------------------------------------|----------------------------------------------------------------------------------------------------|
| ジークの構成などもでいい<br>シークの分析和 新加い<br>分析して主体性のある力                                                       | 国際のではBC、ラレタンインストールティスが可いている場合<br>たいてたた、ラレタが一般には、場合は、アレタのマニュアルを<br>しが後期代ではない。                                                                                                    |
| 制作的元化版:<br>「新作なmix<br>Textos Brotownerds<br>T<br>Bungets H200<br>Drateys<br>Unityys<br>Ver hyper | 7009 (2):<br>TISHBA.0104402<br>TISHBA.0104402 ESO/P<br>TISHBA.0104402 ESO/P<br>TISHBA.0104402 ESO/P<br>TISHBA.0104440 ESO/P<br>TISHBA.0104446 ESO/P<br>TISHBA.0104446 ESO/P<br>TISHBA.0104446 ESO/P |
|                                                                                                  | 〈原形御 決へ〉 キャンセル                                                                                                    |

(注)画面は一例です。

プリンタ設定作業の途中で、次の[プリンタの追加ウィザード]が表示されます。 ここでは利用するポートを選択します。

プリンタが本体のプリンタコネクタと接続されているときは、[LPT1:プリンタポート]を 選択して[次へ]ボタンをクリックしてください。

| 7/2948/0/0/149-P | プリンタで使用するボートを溜んで、「たへ」をクリックしていたさい。                                                                                                    |
|------------------|----------------------------------------------------------------------------------------------------|
|                  | 利用にあるホート(会)<br>COHI 語言市-ト<br>COHI 語言市-ト<br>FAIC Microsoft Fax, Manitor<br>FLE ディスルにつく人を作れた<br>建論語 のはある研究系の語言<br>FUB Microsoft Fax, Manitor |
|                  | #-H0REQL                                                                                                    |
|                  | (原約10 次へ) キャンセル                                                                                                    |

(注)画面は一例です。

プリンタ設定作業の途中で、次の[プリンタの追加ウィザード]が表示されます。 ここではプリンタ機能が正常かどうかを確認するために、テストページを印刷するかを選択 します。 印刷する場合は、[はい(推奨)(Y)]をチェックし、しない場合は[いいえ]をチェックして[完了]ボタンをクリックしてください。

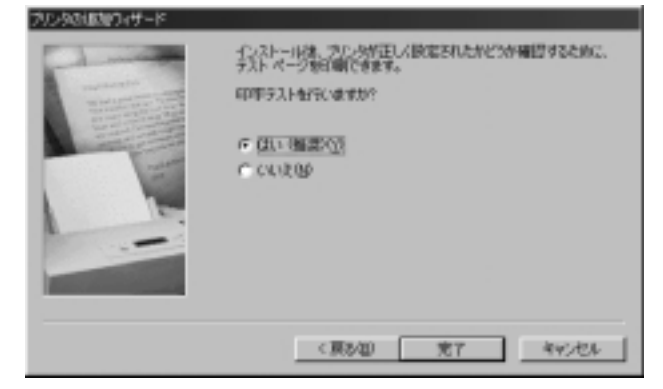

[はい(推奨)(Y)]をチェックした場合、しばらくすると「プリンタの印字テストが完了しました」というメッセージの画面が表示されます。

テストページが正しく印刷されているときは、[はい]ボタンをクリックしてください。印刷 結果に異常がある場合は、[いいえ]ボタンをクリックしてください。『Windows のヘルプ』 が表示されますので、質問に答えながら設定を変更してください。

また、本体とプリンタが正しく接続されているかも確認してください。

| TOSHIBA JOIDHPOI                                              |
|---------------------------------------------------------------|
| 7月2月5日中ラスはが売了しました。                                            |
| 〒2トベージが795次に通信されました。795次の連携によって、印刷に執分<br>かかることが知ります。          |
| テストページを見ると、フジストライバに関する法旨情報記分でなく、<br>クラフィウスに同時チキスド日期の特徴がおのります。 |
| 92ト ページ1ま正しく印刷されましたか?                                         |
| 140.00                                                        |
|                                                               |

(注)画面は一例です。

[プリンタ]の設定画面に戻り、新規に登録されたプリンタのアイコンが表示されます。 これでプリンタの設定作業は終了です。

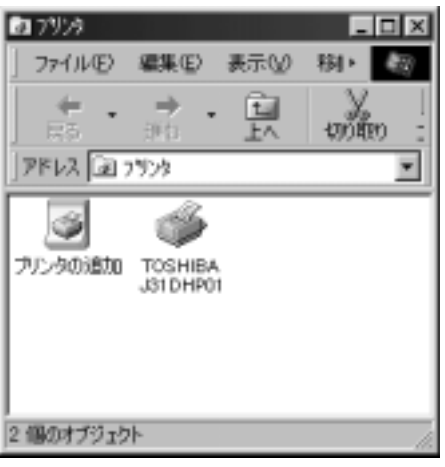

(注)画面は一例です。

# 🕘 マイク(別売り)の接続

本製品では、マイク(別売り)を接続できます。使用可能なマイクは、コンデンサマイ クロホンのミニジャックタイプ(3.5)です。

- 1 「本章 1 作業を始める前に」での事前の注意事項を確認する
- 2 パソコン本体に接続されているすべての周辺機器の電源を切る
- 3 電源コンセントから電源コードのプラグを引き抜き、アース線を取りはずす
- 4 マイクのプラグを本体背面のマイク端子 🎤 に差し込む

しっかりと奥まで差し込んでください。

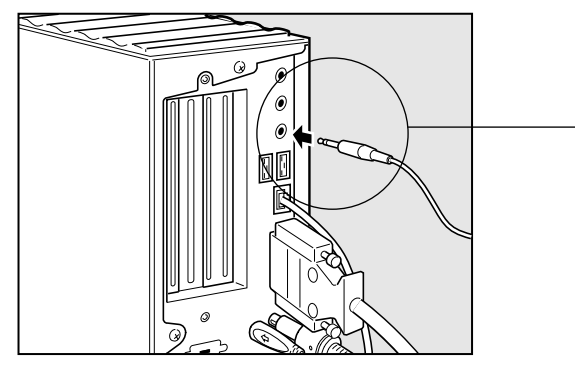

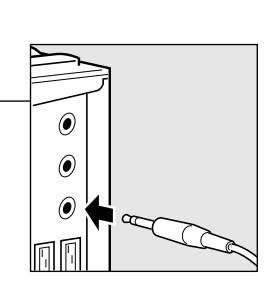

# ⑤ スピーカ(別売り)の接続

本製品では、アンプ付きのスピーカ(別売り)を接続できます。

- 1 「本章 1 作業を始める前に」での事前の注意事項を確認する
- 2 パソコン本体に接続されているすべての周辺機器の電源を切る
- 3 電源コンセントから電源コードのプラグを引き抜き、アース線を取りはずす
- **4** スピーカのプラグを本体背面の LINE OUT 端子 ((\*))・ に差し込む しっかりと奥まで差し込んでください。

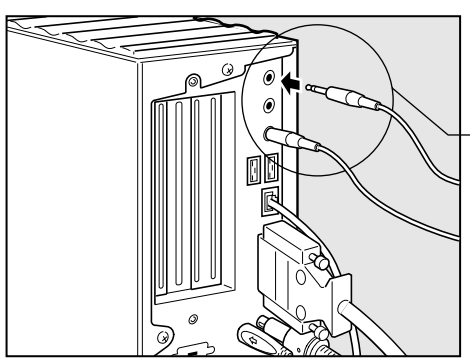

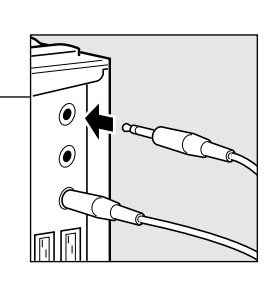

# 本体カバーの取りはずし、取り付け

注意・オプション装着などのほかは、カバーを開けないでください。故障の原因となる場合があります。

 ・本体カバー裏側のアルミ板金などで指を傷つけないように、作業用手袋の使用をおす すめします。

システムを拡張する場合、さまざまなオプションの取り付け位置は本体内部であるた め、本体カバーを取りはずすことが必要です。

先に本体カバーの取りはずし方、取り付け方をまとめて説明します。 それぞれのオプションの取り付け、取りはずしについては8節より説明します。

## 1 本体カバーの取りはずし

1 「本章 1 作業を始める前に」での事前の注意事項を確認する

- 2 パソコン本体の電源を切る
- 3 パソコン本体に接続されているすべての周辺機器の電源を切る
- 4 電源コンセントから電源コードのプラグを引き抜き、アース線を取りはずし、本体背面に接続されているすべてのケーブルを取りはずす

5 本体背面のネジ3本をはずす

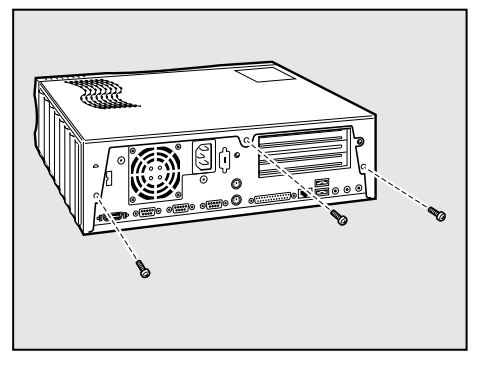

6 本体カバーを後方へずらし 、まっすぐ 上に持ち上げて取りはずす

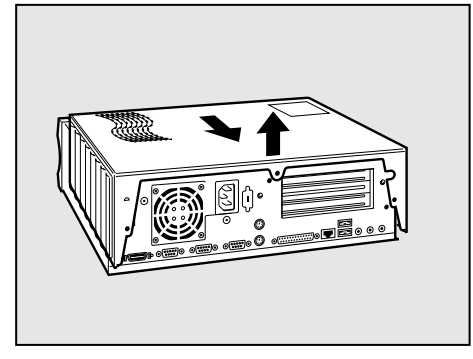

## 2 本体カバーを取りはずしたところ

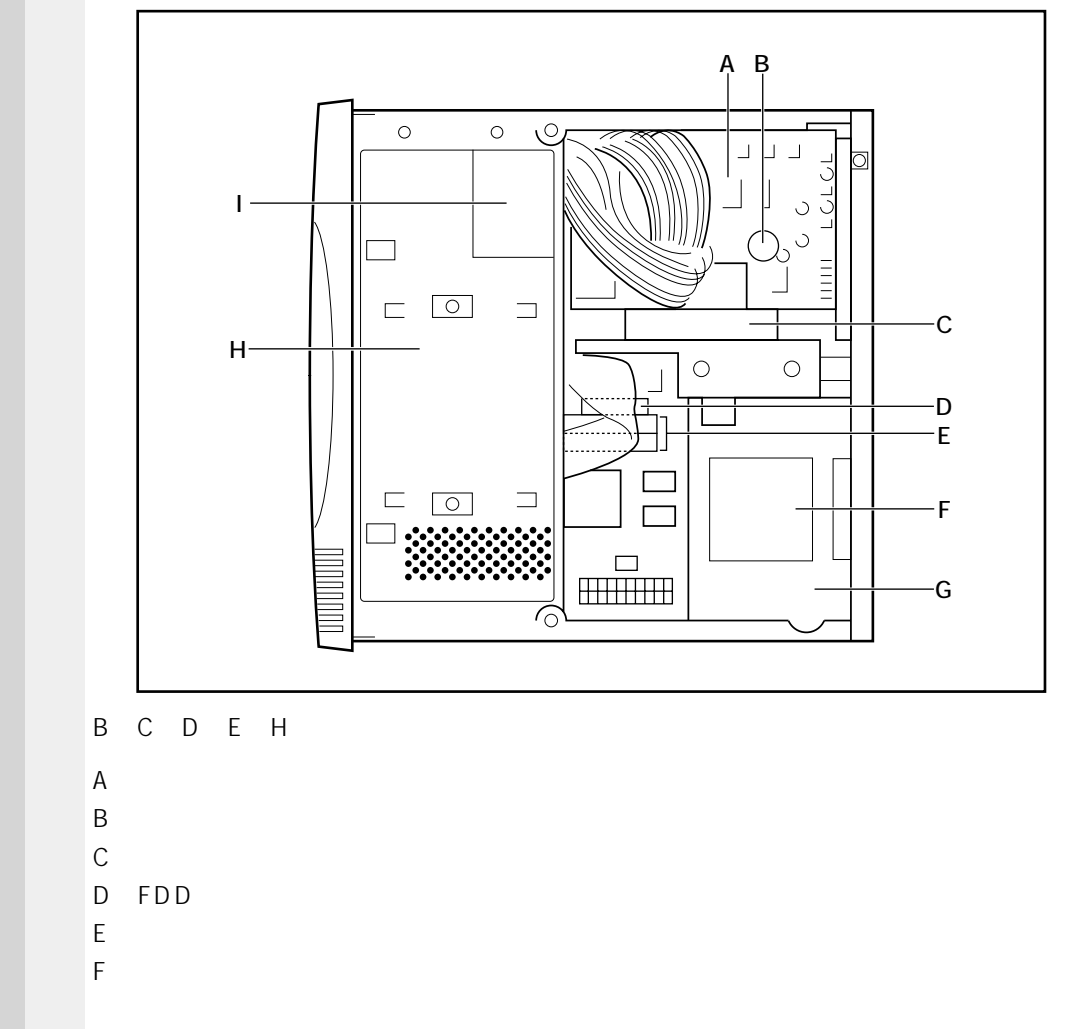

感電・火災・故障のおそれがあります。)

- G.電源ユニット
- H.フロントパネルシャーシ
- I. ケーブル挟み込み・FDD ハーネス注意ラベル

注意 ・ユーザ作業エリア以外は分解しないでください。

高電圧部による感電のおそれがありますので、絶対に触れないでください。

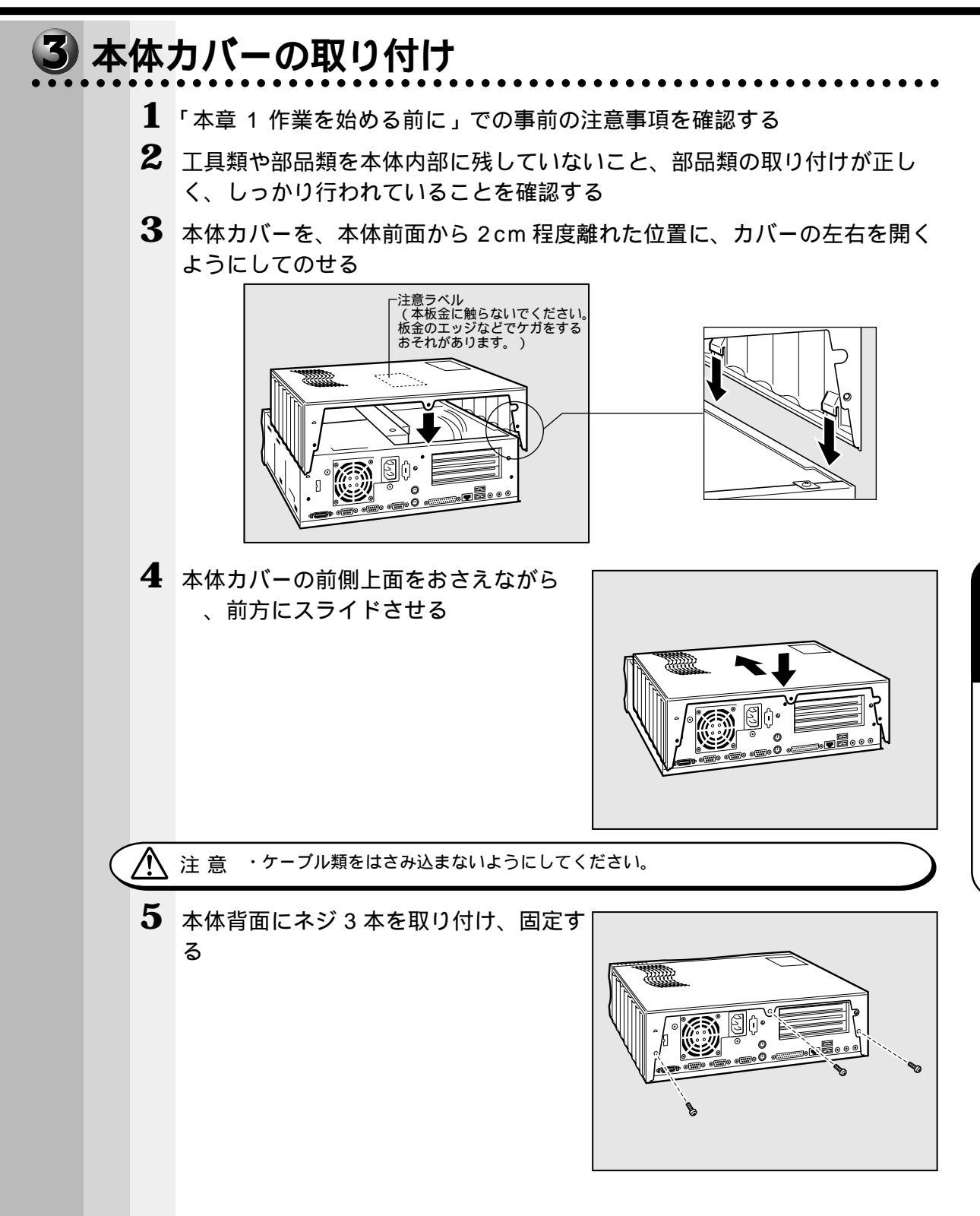

機器の拡張について

# 🕡 フロントパネルシャーシの移動

オプションの取り付けをするときは、取り付けしやすい位置まで、フロントパネル シャーシをスライドさせて移動すると便利です。また、オプションによっては、フロン トパネルシャーシを移動しないと取り付けられないものもあります。 先にフロントパネルシャーシの移動方法と、元に戻す方法(取り付け方)をまとめて説 明します。

それぞれのオプションの取り付け、取りはずしについては次節より説明します。

## 1 フロントパネルシャーシの移動

- 1 本体カバーを取りはずす ☞「本章 6本体カバーの取りはずし、取り付け」
- 2 フロントパネルシャーシを固定している ネジ2本をはずす 本体カバーと内部ではネジの大きさや長さが違い ます。どちらのネジか分かるようにしておいてく ださい。

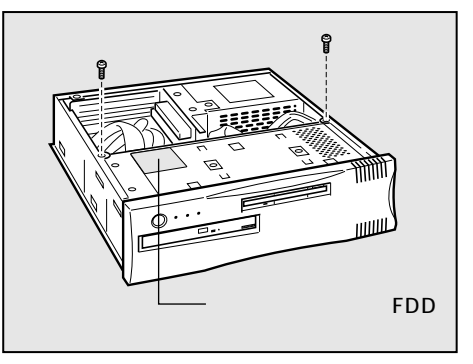

3 フロントパネルシャーシを少し持ち上げて、本体の前面側にスライドさせる FDDハーネスがはずれないように注意し、オプションの取り付け、取りはずしがしやすい位置までスライドさせてください。 CPUのヒートシンクに引っかからないように、軽く持ち上げるようにしてスライドさせてください。

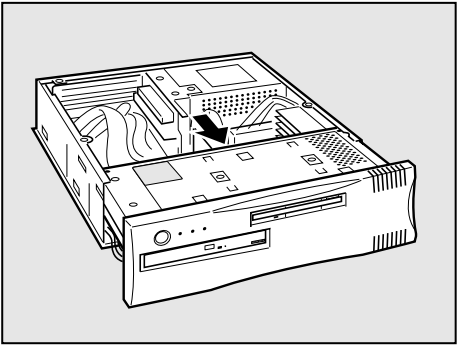

注意
 ・フロントパネルシャーシには、ケーブルが取り付けられています。ケーブルが傷つかな
 いようにスライドさせてください。ケーブルに傷がつくと、故障の原因になります。
 ・フロントパネルシャーシをスライドするとき、メインボードの部品を破損しないよう
 に気をつけてください。メインボードの部品が破損すると故障します。

## 2 フロントパネルシャーシの取り付け

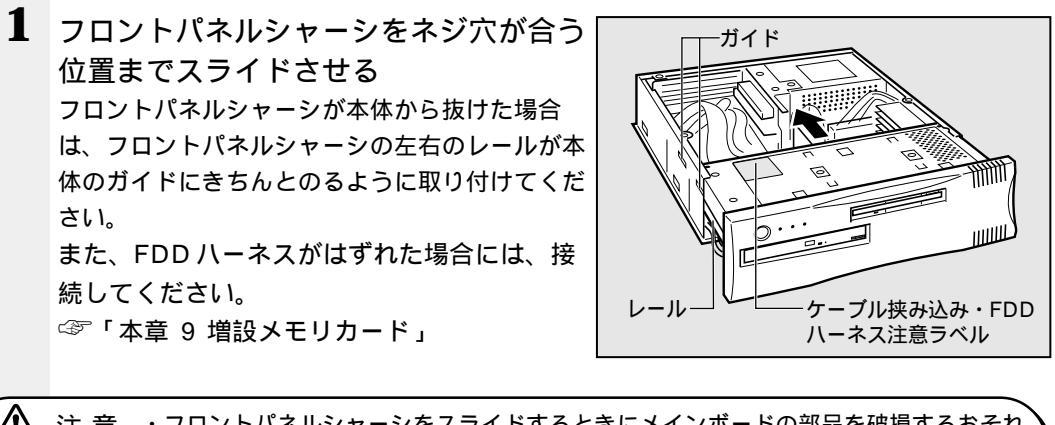

注意 ・フロントパネルシャーシをスライドするときにメインボードの部品を破損するおそれ があります。フロントパネルシャーシのレールは、必ず本体のガイドにのせ、メイン ボードの部品を破損しないように気をつけてスライドしてください。メインボードの 部品が破損すると故障します。

- ・フロントパネルシャーシを取り付けるときに、次の位置のケーブルを挟まないように してください。
- ケーブルに傷がつくと、故障の原因になります。

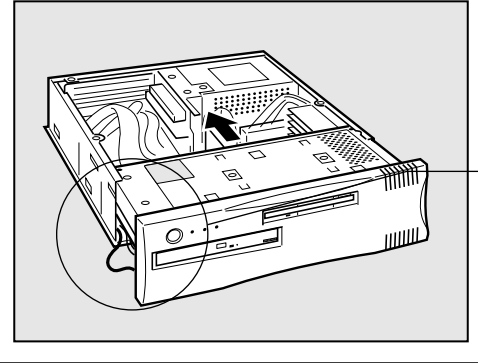

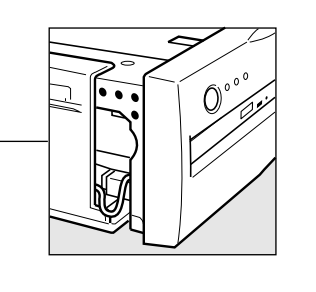

2 ネジ2本を取り付ける フロントパネルシャーシをスライドさせるときに 取りはずしたネジを取り付けてください。 ネジは、本体カバーと内部では大きさや長さが違います。

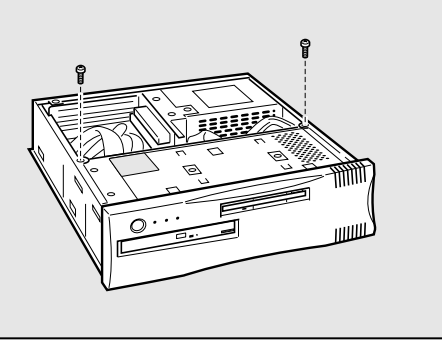

3 本体カバーを取り付ける ☞「本章 6 本体カバーの取りはずし、取り付け」 4章 機

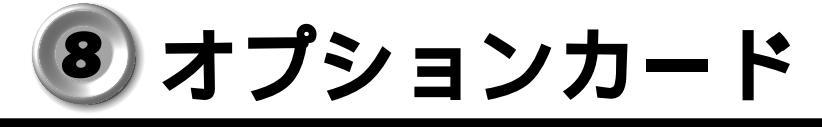

・PC97 規格に対応していないカードは正常に動作しない場合があります。

## 1 拡張スロットの位置

本体にはオプションカード用の拡張スロットが合計2個用意されています。

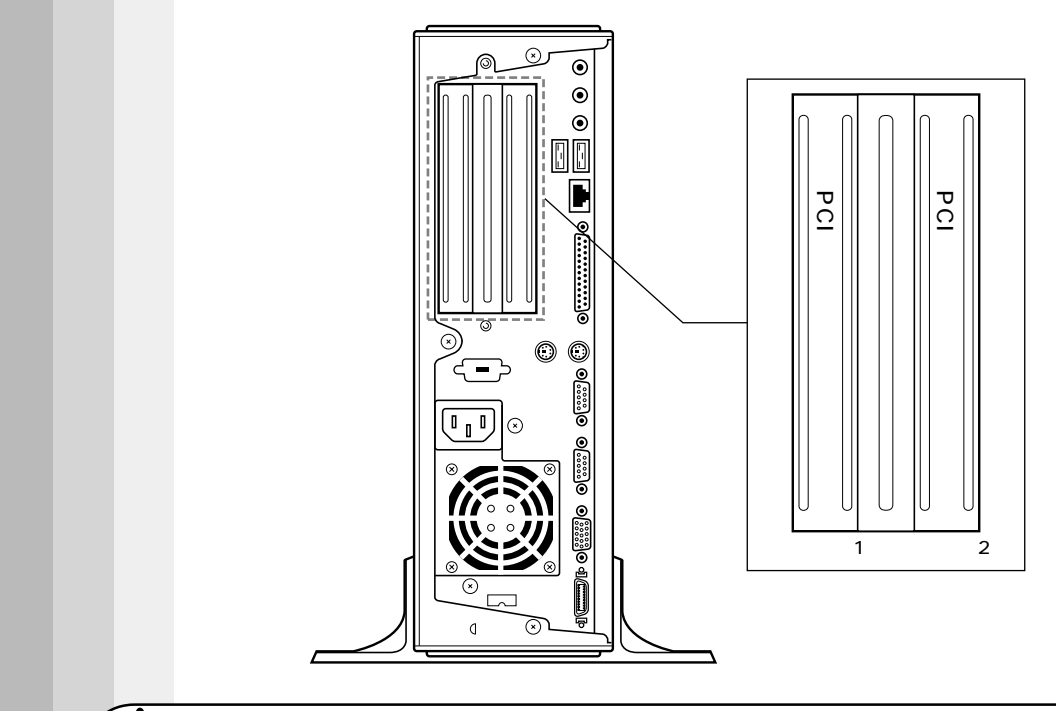

 注意 ・オプションカードの取り付けに際しては、拡張スロットの電流容量を超えないように 注意してください。

☞ 電流容量について

「付録 2-8- PCIスロットの電流容量」

ら、『各オプションカードに付属の説明書』

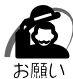

・オプションカードは、特に静電気に対して敏感で、その取り扱いには注意が必要です。
 カードを持つときは、カードの縁を持つようにして、部品や金メッキ部分には触らないようにしてください。保護袋や本体からカードを抜き出したときには、水平で、接地された、静電気のないところに、部品面を上にして置くようにしてください。
 カードは、どんな面の上でも、滑らせて移動させないでください。

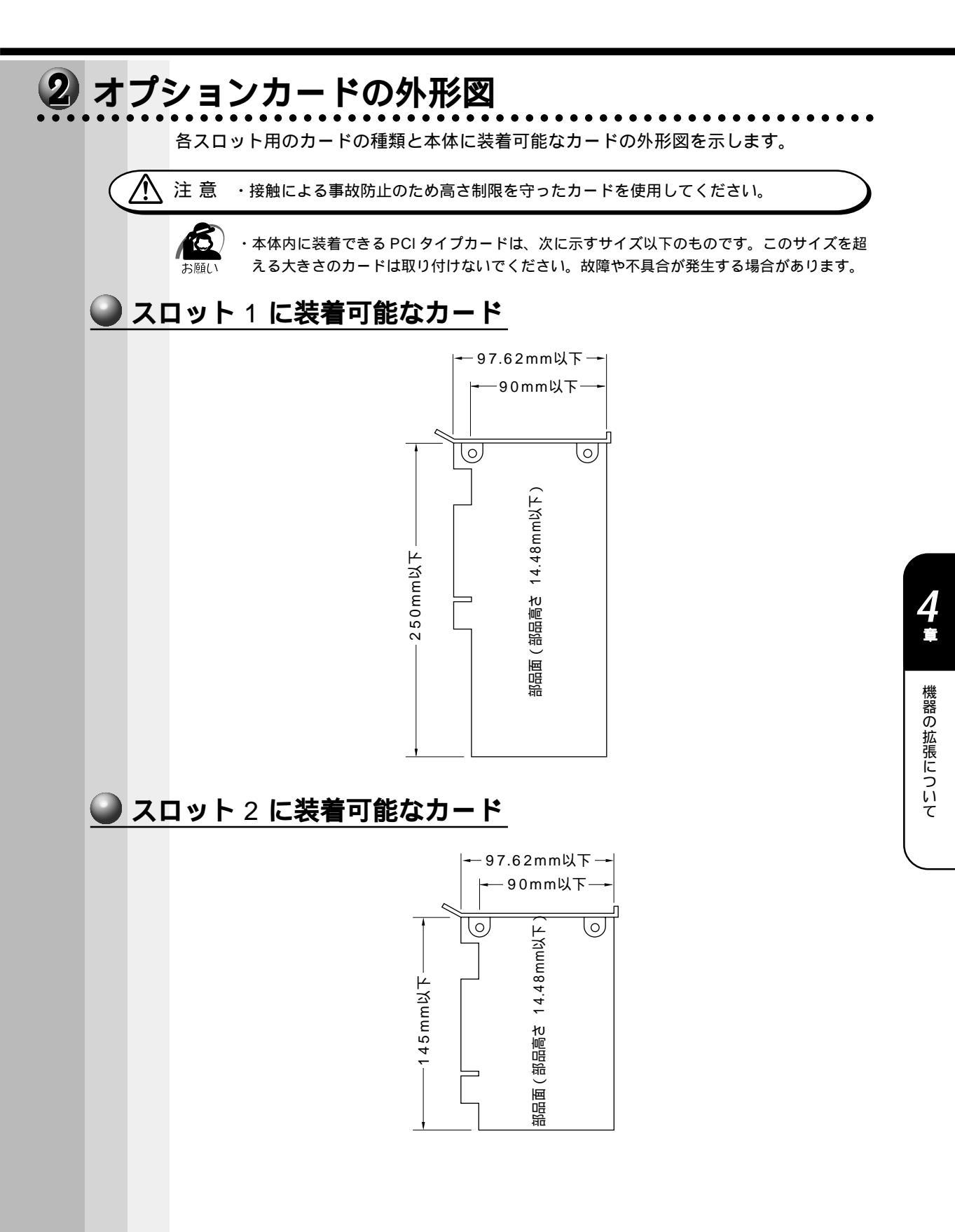

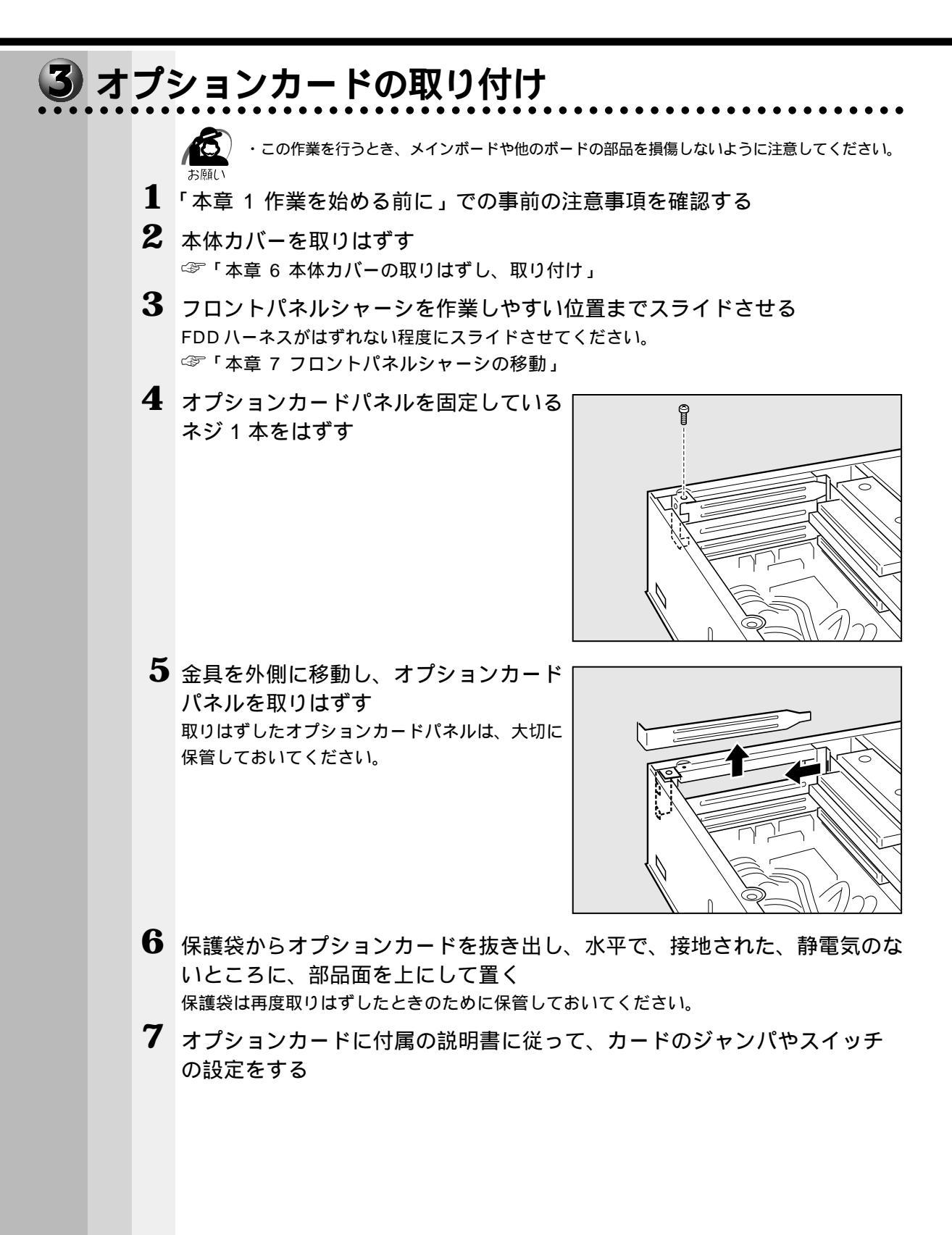

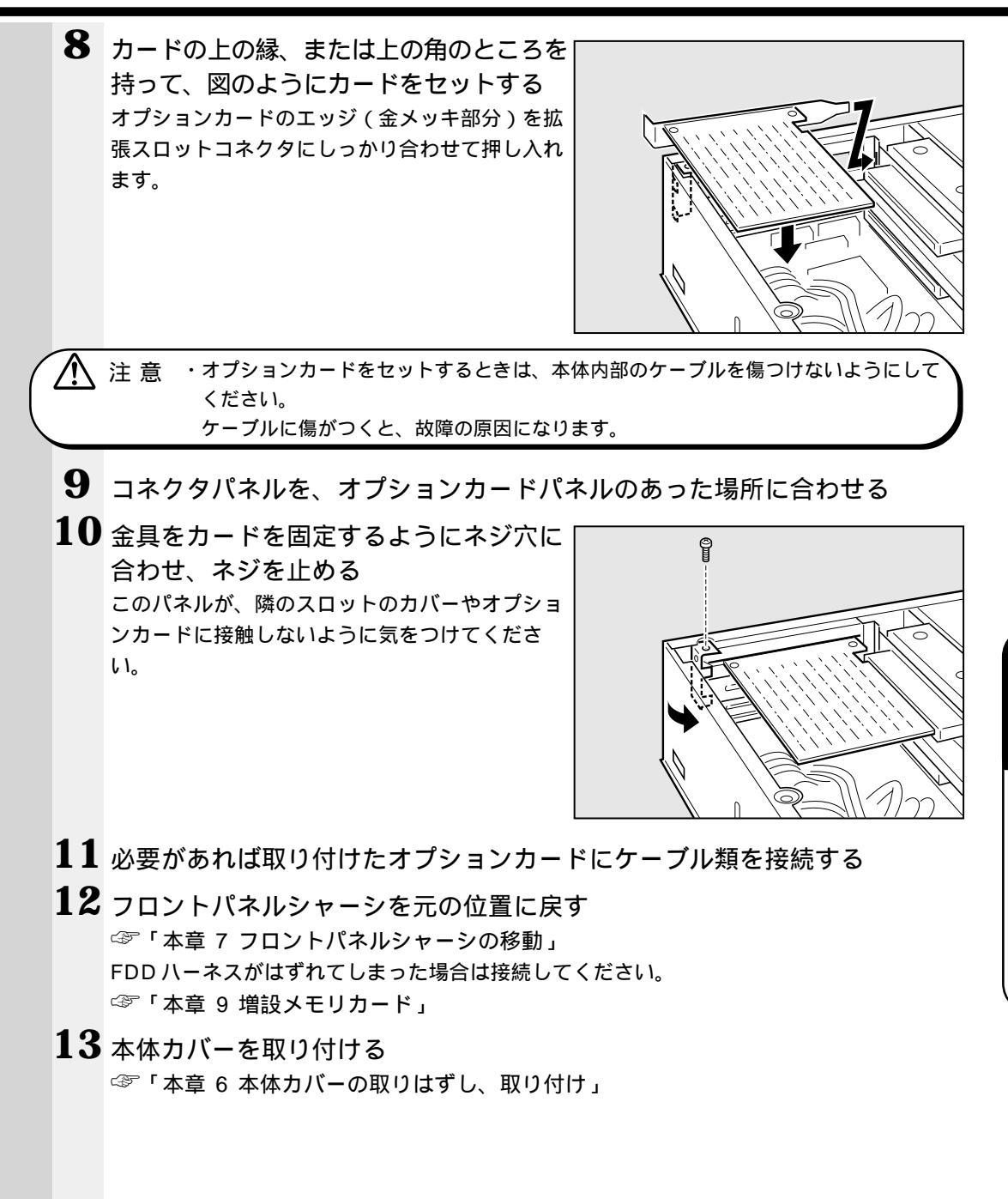

4 章

機器の拡張について

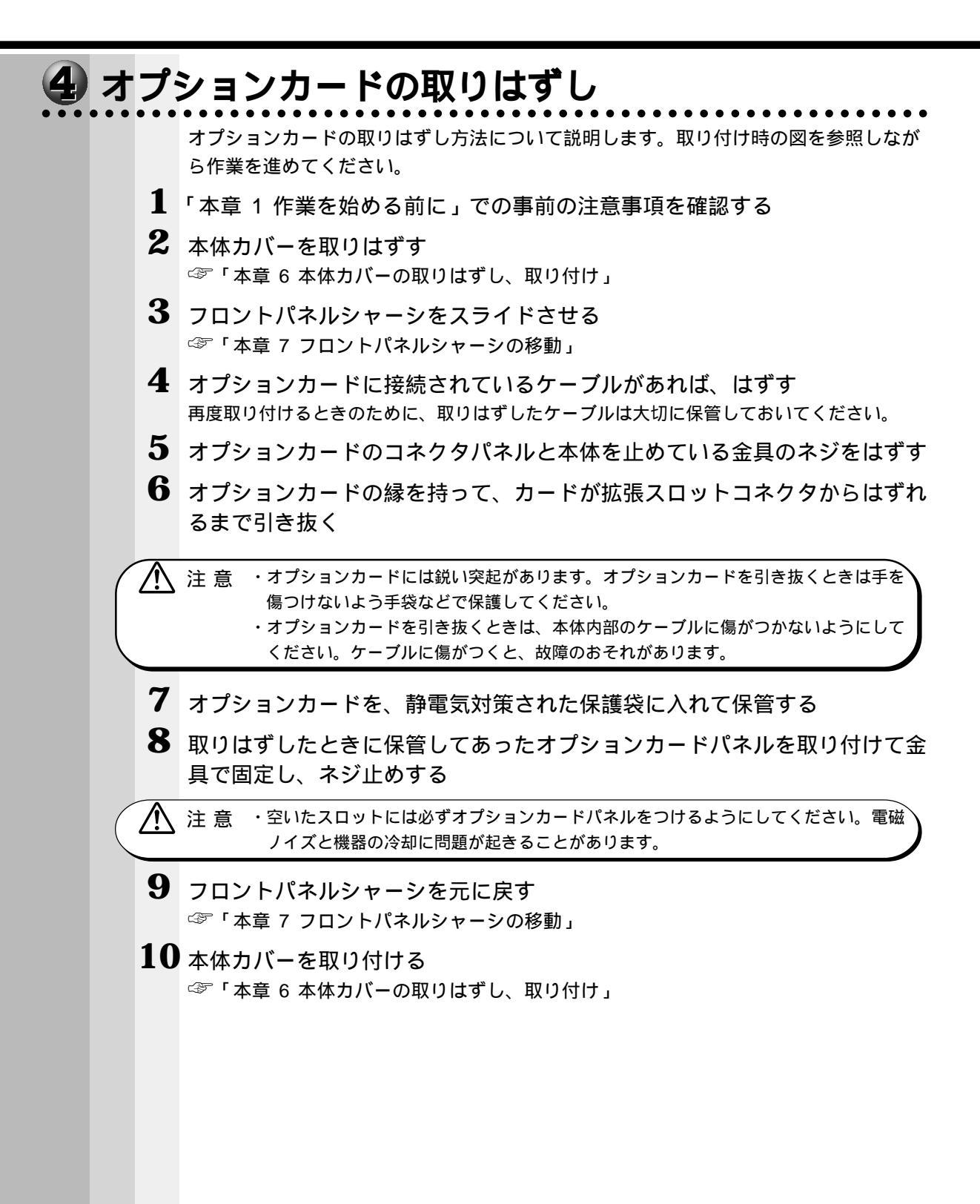

# ・ 増設メモリカード

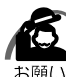

・必ずメモリカードに付属の説明書をお読みになったうえで作業を行なってください。

- 、・使用できる増設メモリカードは1枚です。
  - ・増設メモリカードは静電気に大変弱い部品で構成されています。身体に静電気を帯びた状態で増設メモリカードを扱うと、増設メモリが破壊する原因となります。増設メモリカードの取り付け/取りはずしを行う場合は、部品やICなどに触れないようにカードの縁を持ってください。
  - ・増設メモリカードの取り付けが難しいと思われる方は、保守サービスでの取り付けをおすす めします。同梱の『保守サービスのご案内』をご覧のうえ、お近くのサービスステーション に作業をご依頼ください(有償です)。

本装置には次のメモリカードが取り付けられます。

- ・64MB DIMM メモリカード(ECC 無し / PC100 規格)
- ・128MB DIMM メモリカード (ECC 無し / PC100 規格)
- ・256MB DIMM メモリカード(ECC 無し/PC100 規格)

メインボード上の2つのメモリソケットに最大合計512MB(256MB×2)の SDRAMを取り付けることができます(標準メモリとしてメモリカードが1枚~2枚 取り付けられています)。

標準メモリのメモリカードを取りはずし、256 MBのメモリカードを2枚実装することにより、512 MBのメモリ容量にすることができます。

メモリ増設ソケットは、DIMM1 がバンク0用、DIMM2 がバンク1用です。

| マエロ1枚 | 増設メモリ1枚 |       |       |  |
|-------|---------|-------|-------|--|
|       | 64MB    | 128MB | 256MB |  |
| 64MB  | 128MB   | 192MB | 320MB |  |
| 128MB | 192MB   | 256MB | 384MB |  |
| 256MB | 320MB   | 384MB | 512MB |  |

- ▲ 注 意 ・メインボードはシステムバスクロック 66MHz ですが、メモリは 100MHz で動作し ます。そのため、ECC 無し / PC100 規格のメモリカードのみ取り付けられます。 メモリ増設の際は、本製品に合ったメモリを使用してください。異種のメモリを使用 すると正常に動作しない場合があります。
  - ・メモリカードを増設されるときは、必ず本製品のオプションをお買い求めください。 その他の製品を使用することはできません。もし使用した場合は、本体が正常に動作 しない、または故障の原因になります。
  - ×ŧ

・ECC 機能はサポートしていません。

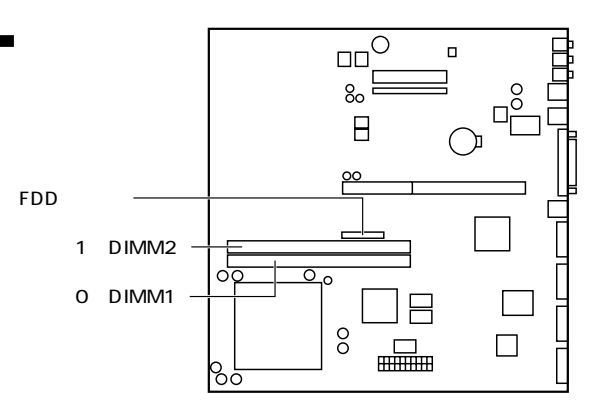

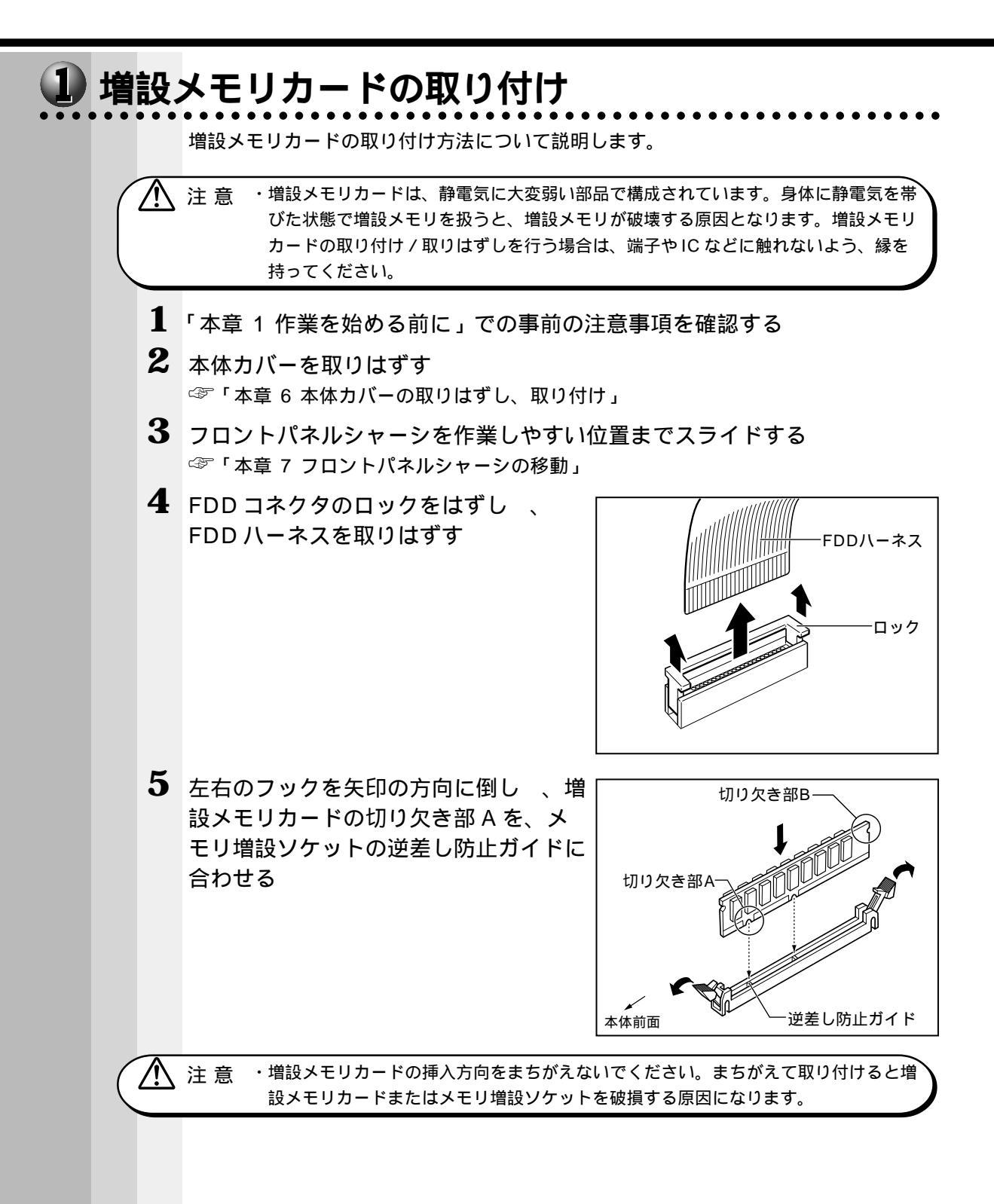

機器の拡張について

121

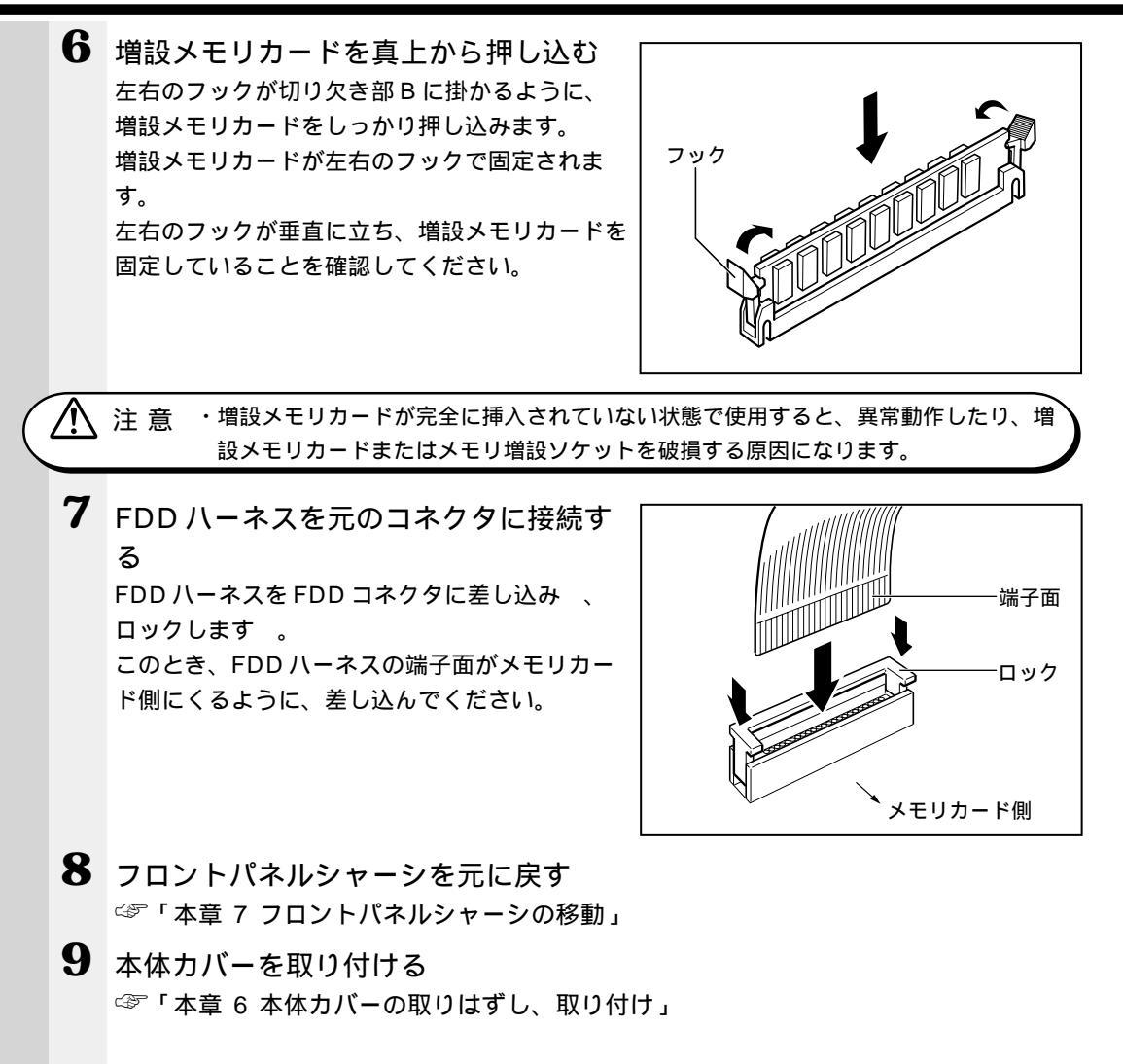

以上で増設メモリカードの取り付けは完了です。 増設したメモリカードが認識されているか、確認してください。

### 🌑 メモリ増設の確認

- 1 [スタート]ボタンをクリックして、[設定(S)]をポイントし、[コントロールパネル(C)]をダブルクリックする [コントロールパネル]画面が表示されます。
- 2 [システム]アイコンをダブルクリックする [システムのプロパティ]画面が表示されます。

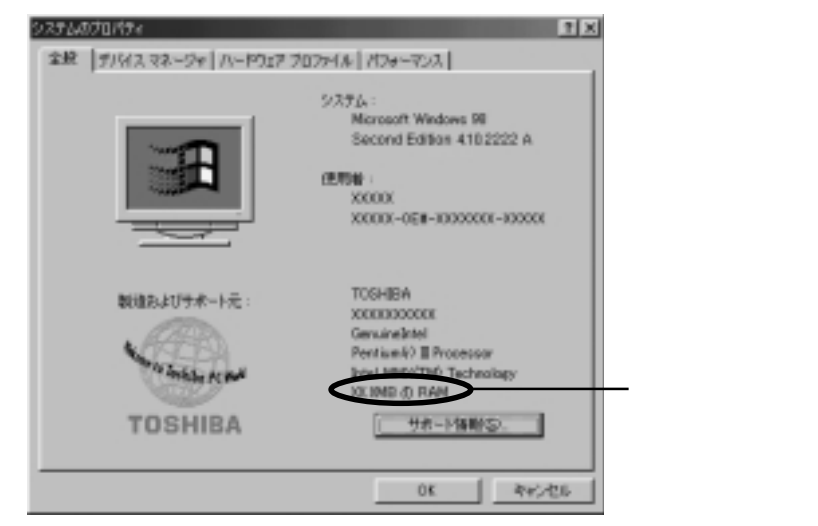

(注)画面は Windows 98 の場合です。

**3** [全般](Windows 95の場合[情報])タブのRAMの数値が合計のメモ リ量と合っているか確認する

次のような場合、増設メモリが正しく取り付けられていないか、故障している可能性があり ます。もう一度正しく増設メモリカードの取り付けを行なってください。

- ・電源が入らない
- ・システムが起動しない
- ・数値が合っていない

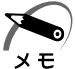

・VRAM としてメインメモリを使用しているので、1MB 少なく表示されます。

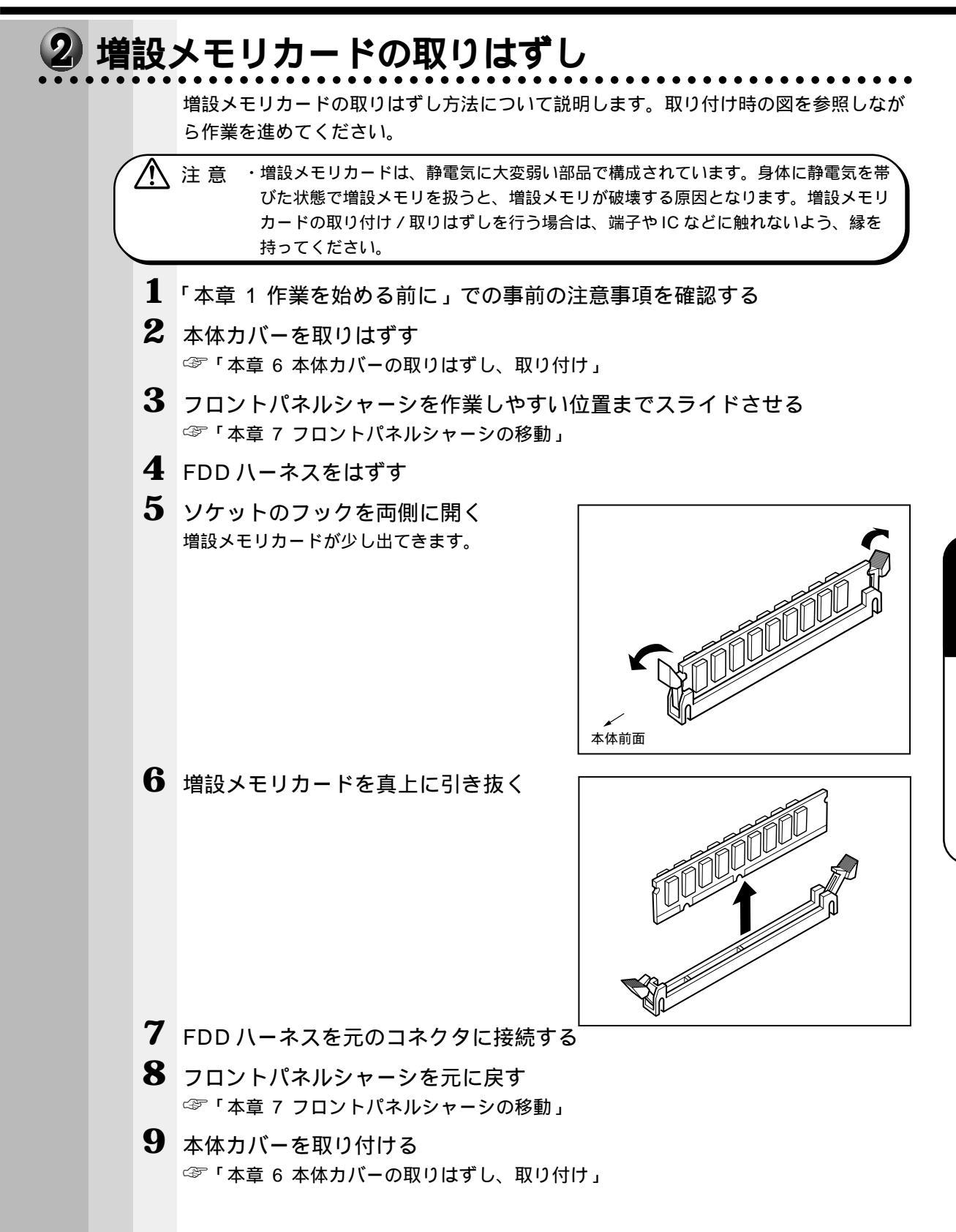

機器の拡張について

# 😶 内蔵バッテリの交換

このバッテリは時計およびシステム構成情報(BIOS セットアップの設定内容)を保持 するためのものです。内蔵バッテリを交換する(取りはずす)と、BIOS セットアップ の再設定を行う必要があります。

通常の使用環境では、バッテリの寿命は約3年です。

バッテリが寿命に達すると、次のメッセージが表示されますので手順に従って交換を行 なってください。

CMOS Checksum Bad

注意 ・本装置の内蔵バッテリには、リチウム電池が使われています。リチウム電池の取り扱 いについては、次のことを必ずお守りください。

- 取り扱いを誤りますと、発熱、破裂、発火、中毒、やけどなどの危険があります。 ・充電、電極除去、分解をしない
- ・100 以上の加熱、焼却をしない
- ・電池は水にぬらさない
- ・子供が飲み込んだりしないよう、十分注意する
- ・電池の内部の液がもれたときは、液にふれない
- リチウム電池を廃棄する場合は、地方自治体の条例、または規則に従ってください。

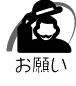

・電池を取りはずすと、システム構成情報(BIOS セットアップでの設定)が失われます。あらかじめシステム構成情報を控えておき、電池を交換した後で設定し直してください。
 本装置に使用できる内蔵バッテリは CR2032 リチウム電池です。交換の際は、市販のCR2032 リチウム電池をお買い求めのうえ、ご使用ください。
 ☞ 「5章 BIOS セットアップについて」

バッテリの交換は必ず次の手順に従ってください。

- 1 「作業を始める前に」での事前の注意事項を確認する
- 2 本体カバーを取りはずす

☞「本章6本体カバーの取りはずし、取り付け」

- 3 フロントパネルシャーシを作業しやすい位置までスライドさせる ☞「本章7フロントパネルシャーシの移動」
- **4** イジェクトレバーを図の の方向へ押す バッテリが少し浮き上がります。

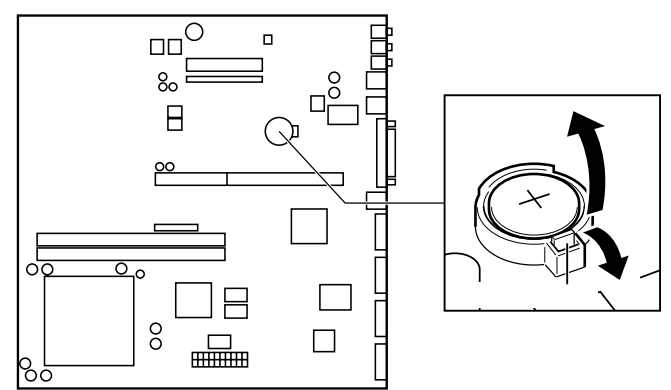

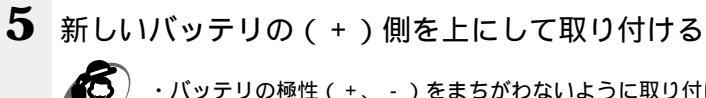

・バッテリの極性(+、-)をまちがわないように取り付けてください。 +側は、「+」マークや「CR2032」と表示されている側です。

6 フロントパネルシャーシを元に戻す ☞ 「本章 7 フロントパネルシャーシの移動」

7 本体カバーを取り付ける ☞「本章 6 本体カバーの取りはずし、取り付け」

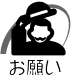

お願い

・再起動後、BIOS セットアップを起動し、再設定してください。 ☞ BIOS セットアップについて 応「5章 BIOS セットアップについて」

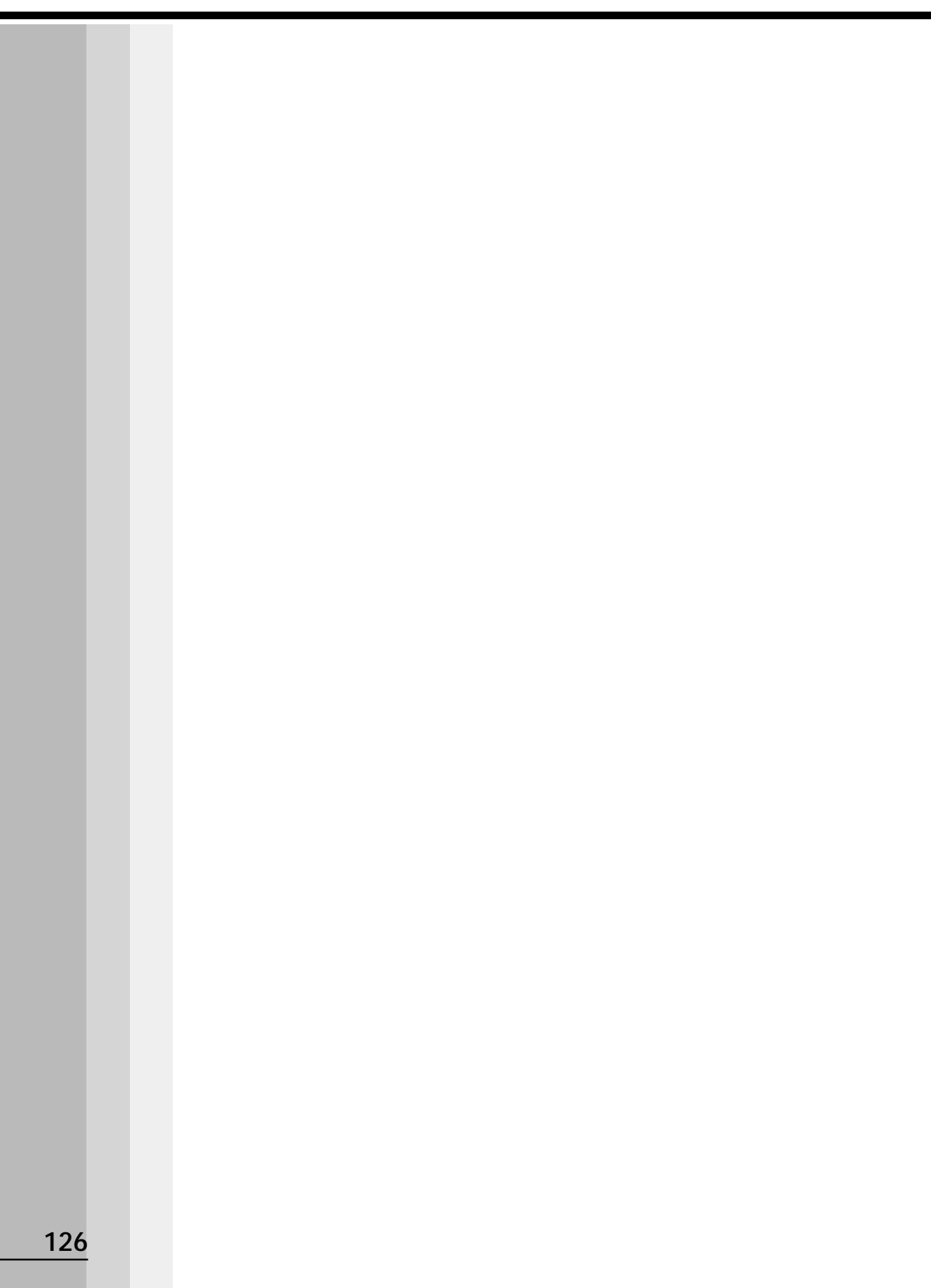

# BIOSセットアップについて

5

本章では、BIOS セットアッププログラムの機能と 工場出荷時の設定について説明します。

| 1 | BIOS セットアップとは      | 128 |
|---|--------------------|-----|
| 2 | BIOS を工場出荷時設定に戻すには | 131 |
| 3 | Main メニューの詳細       | 132 |
| 4 | Advanced メニューの詳細   | 134 |
| 5 | Security メニューの詳細   | 150 |
| 6 | Exit メニューの詳細       | 151 |
| 7 | 工場出荷時の設定値          | 152 |
|   |                    |     |

# BIOS セットアップとは

BIOS セットアップとは、パスワードやハードディスク、周辺機器の使い方などを本体 に設定するプログラムのことです。

BIOS セットアップで設定された情報は、CMOS-RAM と呼ばれる特殊なメモリに保存 され、電源を切っても設定した内容が消失しないように内蔵バッテリで保持されます。 メモリの増設等の変更をしない限り、1度 BIOS セットアップを行えば以降は必要あり ません。ただし、内蔵バッテリが消耗または電池交換を行なった場合は、BIOS セット アップは既定値に戻りますので、設定した内容はメモをとるなどして忘れないようにし てください。

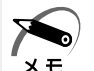

・BIOS セットアップ画面は英語表示のみです。日本語での、項目 / 説明の表示はありません。 モ

## 1 BIOS セットアップの起動方法

1 電源を入れた直後(起動時)にDeleteキーを押し続ける セットアップ画面が表示されたらDeleteキーを離してください。

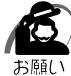

・Deletelキーの入力が受け付けられるのは、パソコンの電源を入れてから数秒間です。この 時間内にDeletelキーを押し続けないと、システムが起動します。 BIOS セットアップが起動できなかった場合は、通常の終了操作を行なって、パソコン本体 の電源を切り、上記の手順1をやり直してください。

# In Touch with Tomorrow

Press[Tab] to POST screen, [Del] to enter SETUP

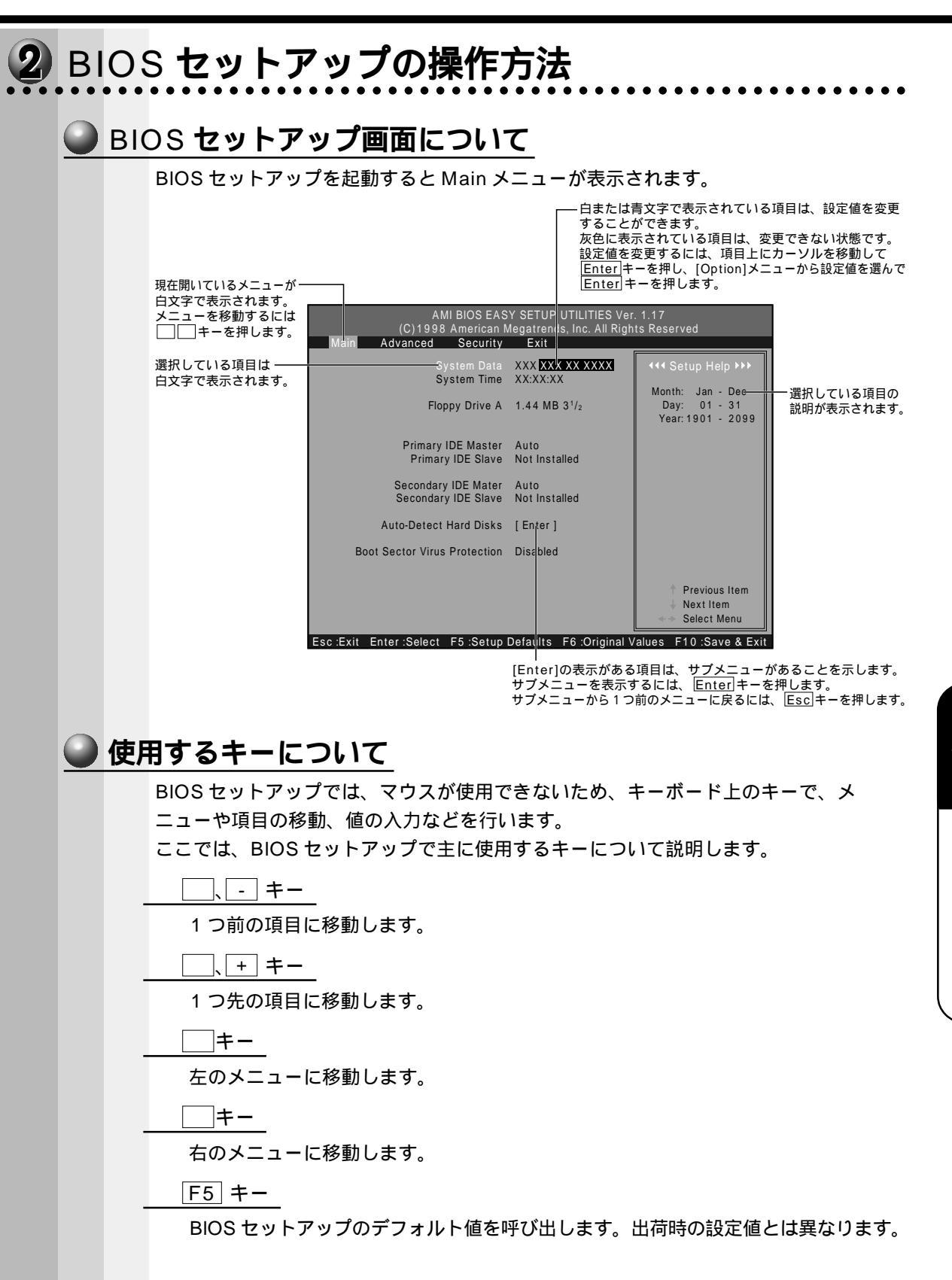

5章 BIOSセットアップについ

129

F6 +-

最後に保存された設定値に戻します。設定を元に戻す場合はEnterキーを、戻さないでセットアップを続ける場合はEscキーを押します。

Enter +-

メニューで選択したサブメニューを表示します。

F10 +-

Main メニューで現在の設定を保存し(CMOS-RAM に書き込み) BIOS セット アップを終了して、システムを起動します。

**F10**キーを押すと「Save current settings and exit」というメッセージが表示 されます。設定を保存して終了する場合はEnterキーを、保存しないでセットアッ プを続ける場合はEscキーを押します。

Esc +-

Main メニューでは、設定を保存せずに終了する画面が表示されます。サブメ ニューでは、Main メニューに戻ります。

Esc キーを押すと「Quit without saving changes」というメッセージが表示されます。設定を保存せずに終了する場合はEnter キーを、セットアップを続ける場合はEsc キーを押します。

## 3 BIOS セットアップの内容

BIOS セットアップは、4 つのメニューとその下に続くサブメニューから構成されてい ます。 Main 日付けや時間、ドライプ類の設定を行います。 Advanced チップセット、パワーマネージメント、PnP、周辺機器などに関する設定を行います。 Security 管理者、またはユーザのパスワードを設定します。 Exit 設定した内容の保存、呼び出しを行います。

なお、BIOS セットアップの内容は出荷時期により多少異なる場合があります。

注意 ・BIOS セットアップの内容は、システムが最適に動作するように工場出荷時に設定されています。変更はおすすめしません。 変更が必要な場合は、ユーザサポート窓口にお問い合わせください。

# BIOS を工場出荷時設定に戻すには

- BIOS セットアップを起動する
   ☞ BIOS セットアップの起動方法 ↓「本章 1-1 BIOS セットアップの起動方法」
- 2 [Exit]メニューより「Load Default Settings」を選択し、Enterキーを 押す

「Load Default settings」と表示されます。

- 3 各項目を工場出荷時の設定にする
   ☞ 工場出荷時の設定値 ↓ 「本章 7 工場出荷時の設定値」
- **4** F10 キーを押す

「Save current setting and exit」と表示されます。

5 <u>Enter</u>キーを押す 変更した設定を保存して終了します。

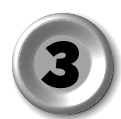

# Main メニューの詳細

| AMI BIOS EAS<br>(C)1998 American M<br>Main Advanced Security   | Y SETUP UTILITIES Ver<br>legatrends, Inc. All Righ<br>Exit           | . 1.17<br>ts Reserved                                                                                                    |
|----------------------------------------------------------------|----------------------------------------------------------------------|----------------------------------------------------------------------------------------------------|
| System Data<br>System Time<br>Floppy Drive A                   | XXX XXX XX XXXX<br>XX:XX:XX<br>1.44 MB 3 <sup>1</sup> / <sub>2</sub> | <ul> <li>✓ &lt;</li> <li>✓ Setup Help &gt;&gt;&gt;</li> <li>Month: Jan - Dec</li> <li>Day: 01 - 31</li> <li>Year: 1901 - 2099</li> </ul> |
| Primary IDE Master<br>Primary IDE Slave<br>Secondary IDE Mater | Auto<br>Not Installed<br>Auto                                        |                                                                                                    |
| Secondary IDE Slave<br>Auto-Detect Hard Disks                  | Not Installed<br>[ Enter ]                                           |                                                                                                    |
| Boot Sector Virus Protection                                   | Disabled                                                             | ↑ Previous Item<br>↓ Next Item<br>Soloct Monu                                                                                            |
| Esc :Exit Enter :Select F5 :Setup                              | Defaults F6 :Original V                                              | alues F10 :Save & Exit                                                                                                    |

(注)画面は一例です。

Main メニューは、上記のように表示されます。それぞれの項目は、1 つ以上のオプ ション設定ができます。

この画面では、システムの日付や時間、IDE ハードディスク、フロッピーディスクドラ イブの設定を行います。

### Primary IDE Master Primary IDE Slave Secondary IDE Master

#### Secondary IDE Slave

それぞれの IDE のセットアップ画面を表示します。

#### IDE Device Configuration

#### IDE 装置のタイプを設定します。

- ・Auto ......自動設定
- ・Not Installed......使用しない
- ・01~46......HDDのパラメータを選択することができます
- ・User......HDD パラメータを設定することができます
- ・CDROM ......CD-ROM 装置
- ・Flopical ......フロッピーディスク装置

#### 32Bit Tranfar Mode

#### IDE 装置のタイプを設定します。

- ۰On
- ۰Off

### Auto-Detect Hard Disks

すべての IDE ドライブのパラメーターを自動的に調べます。

### **Boot Sector Virus Protection**

[Enabled]に設定すると、ハードディスクのブートセクタを書き換えるプログ ラムやウィルスを発見した場合に警告メッセージを表示します。

# )Advanced メニューの詳細

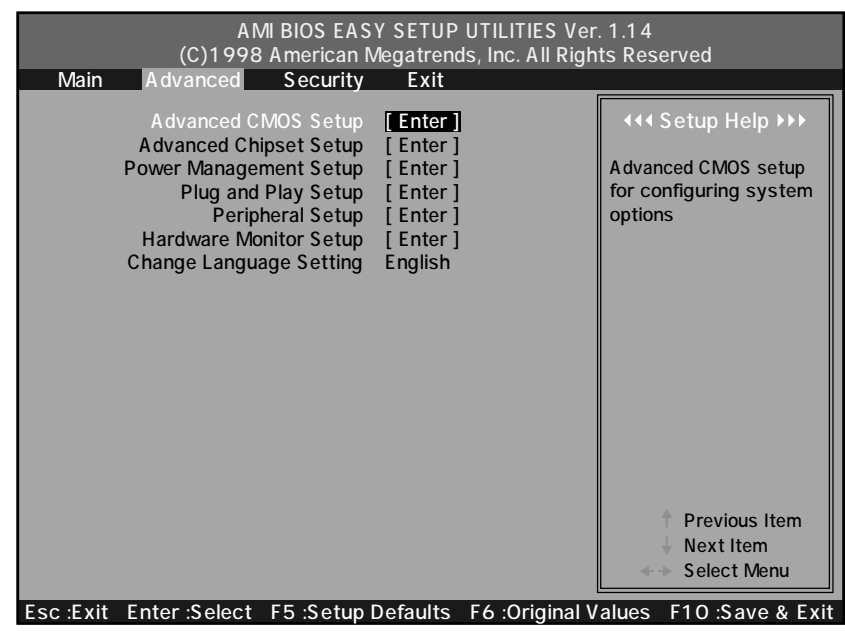

(注)画面は一例です。

Advanced メニューのオプション画面は、この画面で選択すると表示されます。すべての Advanced メニューのオプションがここに記述されています。

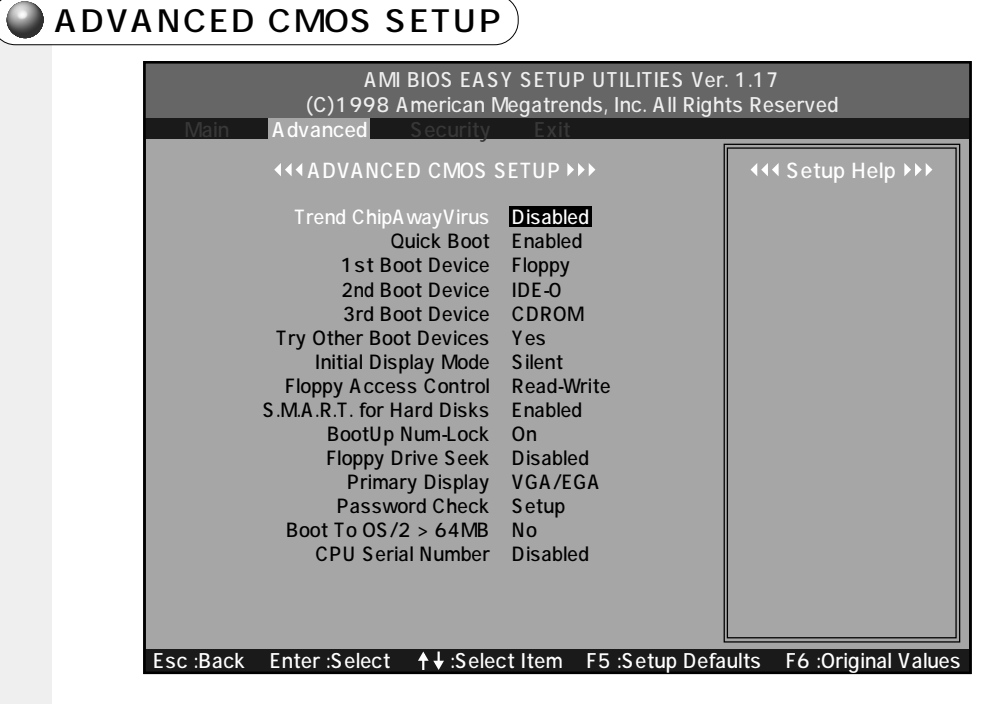

(注)画面は一例です。

#### Trend ChipAwayVirus

最初に起動するハードディスクのブートセクタにウィルスチェックを行ないます。

- Disabled
- Enabled

#### Quick Boot

Enabled に設定すると、システムセルフテストの一部を省略し、パソコンを短時 間で起動できます。

- Disabled
- Enabled

#### **1st Boot Device**

最初に起動するドライブを指定できます。

- $\cdot$  Disabled
- ・IDE-0
- ・IDE-1
- ・IDE-2
- IDE-3
- Floppy
- LS-120/ZIP A:
- ATAPI ZIP C:
- CDROM
- SCSI
- NETWORK

#### 2nd Boot Device

2番目に起動するドライブを指定できます。

- Disabled
- ·IDE-0
- ・IDE-1
- ·IDE-2
- ·IDE-3
- Floppy
- LS-120/ZIP A:
- ATAPI ZIP C:
- CDROM
- SCSI

#### **3rd Boot Device**

3番目に起動するドライブを指定できます。

- $\cdot$  Disabled
- ·IDE-0
- ・IDE-1
- ・IDE-2
- ·IDE-3
- Floppy
- LS-120/ZIP A:
- ATAPI ZIP C:
- CDROM

#### Try Other Boot Device

[Yes]を選択すると、選択したすべての起動装置が起動に失敗した場合に他の 起動装置から起動します。

[No]を選択すると、選択した装置からのみ起動します。

- ۰Yes
- ۰No

#### Initial Display Mode

起動中に表示する画面を設定します。

[BIOS]を選択すると、システムの状態を表示します。[Silent]を選択すると、 TOSHIBA ロゴ画面を表示します。

• BIOS

• Silent

Floppy Access Control

フロッピーディスクのアクセス方法を設定します。

フロッピーディスク装置を「INT40H」機能経由でアクセスする場合に有効です。

 $\boldsymbol{\cdot} \operatorname{Read-Write}$ 

 $\cdot$  Read-Only

#### S.M.A.R.T. for Hard Disks

"S.M.A.R.T." は、"Self-Monitoring, Analysis and Reporting Technology" を表します。

ハードディスク装置の故障によるいくつかの(すべてではなく)問題を防ぎます。
・Disabled

• Enabled

• Enabled

#### BootUp Num-Lock

この設定をOffに設定すると、パソコン本体が起動する際にNumLockキーをオフにします。

۰On

۰Off

#### Floppy Drive Seek

Enabledに設定すると、起動時にフロッピーディスク装置をシークします。

 $\cdot$  Disabled

Enabled

#### Primary Display

ディスプレイモニタの種類とディスプレイアダプタを指定します。

Absent

- VGA/EGA
- •CGA45 × 25
- $\cdot$  CGA80 × 25

• Mono

#### Password Check

パソコン本体が起動するたび、もしくは、BIOSのセットアップを実行するたび にパスワードチェックを行なうように設定できます。

Security メニューで、パスワードが設定されている場合のみ有効です。

[Always]を選択すると、パソコンを起動するたびにパスワード入力画面が表示されます。

[Setup]を選択すると、BIOSのセットアップを実行するたびにパスワード入力 画面が表示されます。

• Setup

• Always

#### Boot To OS/2 > 64MB

OS/2 で使用できるようにします。

۰Yes

۰No

#### CPU Serial Number

CPU が持っているシリアルナンバ機能を有効にすることができます。

 $\cdot$  Disabled

Enabled

### ADVANCED CHIPSET SETUP

| Image: Constraint of the set of the set of the | AMI BIOS EASY SETUP UTILITIES Ver. 1.17<br>(C)1998 American Megatrends, Inc. All Rights Reserved<br>Main Advanced Security Exit |                                                                                                    |  |
|----------------------------------------------------------------------------------------------------|----------------------------------------------------------------------------------------------------|----------------------------------------------------------------------------------------------------|--|
| USB Function Enabled<br>USB Keyboard Legacy Support Disabled<br>CAS# Latency (SCLKs) 3<br>Graphics Mode Select UMA 1MB                                                                                                    | <                                                                                                    | <ul> <li>Image: Image: Im</li></ul> |  |
|                                                                                                    | USB Function Enabled<br>USB Keyboard Legacy Support Disabled<br>CAS# Latency (SCLKs) 3<br>Graphics Mode Select UMA 1MB          |                                                                                                    |  |
| Esc :Back Enter :Select ↑↓ :Select Item F5 :Setup Defaults F6 :Original Values                                                                                                    | Esc :Back Enter :Select ↑↓ :Select Item F5 :Setup Defa                                                                          | aults F6 :Original Values                                                                                                    |  |

(注)画面は一例です。

#### **USB** Function

システムの BIOS USB 機能を有効にします。

 $\cdot$  Disabled

Enabled

#### USB Keyboard Legacy Support

レガシーキーボードの USB サポートを有効にします。

 $\cdot$  Disabled

Enabled

#### CAS # Latency (SCLKs)

DIMM の CAS 待ち時間を指定します。

• 3

• 2

• AUTO

#### Graphics Mode Select

内蔵 VGA が占有するメインメモリを指定します。

 $\cdot$  Disabled

•UMA 512KB

• UMA 1MB

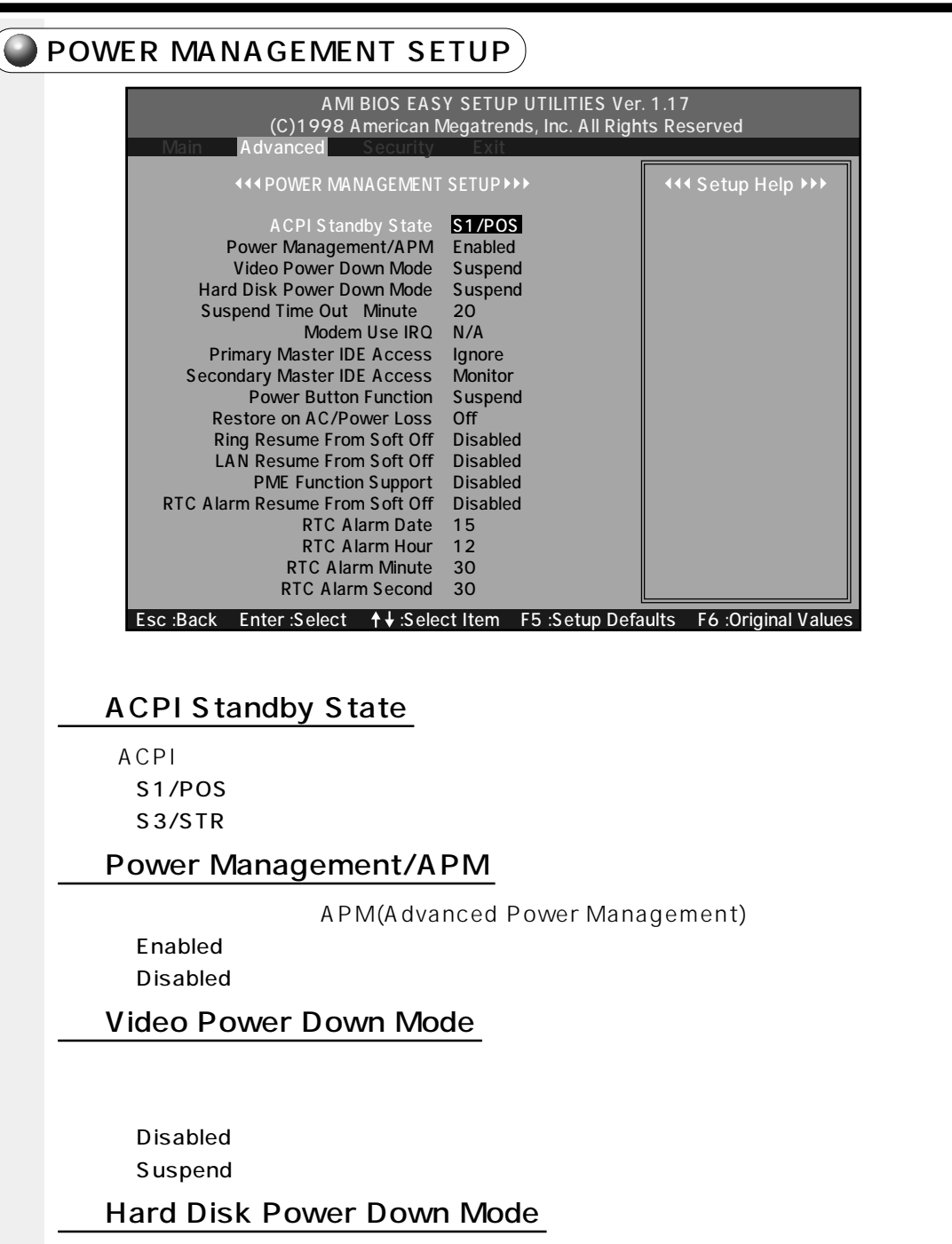

ハードディスクドライブが、一定のシステム停止期間後に移行する、省電力モー ドを指定します。

Disabled

• Suspend

| Suspend Time Out (Minute)                                                                                                |
|----------------------------------------------------------------------------------------------------|
| 操作しない場合に、サスペンドモードに移行するまでの時間を設定します                                                                                        |
| (Windows 95 のみ有効)。                                                                                                    |
| サスペンドモードでは、消費電力が大幅に節約されます。                                                                                               |
| • Disabled                                                                                                    |
| · 1                                                                                                    |
| · 2                                                                                                    |
| • 4                                                                                                    |
| · 8                                                                                                    |
| · 10                                                                                                    |
| · 20                                                                                                    |
| · 30                                                                                                    |
| · 40                                                                                                    |
| · 50                                                                                                    |
| · 60                                                                                                    |
| Modem Use IRQ                                                                                                    |
| モデムが使用する IRQ と同じ IRQ を選択します。                                                                                             |
| • N/A                                                                                                    |
| • 3                                                                                                    |
| • 4                                                                                                    |
| · 5                                                                                                    |
| • 7                                                                                                    |
| • 9                                                                                                    |
| · 10                                                                                                    |
| • 11                                                                                                    |
| Primary Master IDE Access / Secondary Master IDE Access                                                                  |
| [Monitor]に設定された場合、そのデバイスへのアクセスがあるときには省電<br>カモードに移行しません。                                                                  |
| • Ignore                                                                                                    |
| • Monitor                                                                                                    |
| Power Button Function                                                                                                    |
| 電源スイッチの用途を設定します(Windows 2000 では、システム上で設定す<br>るため、本設定は無効となります)。[ON/OFF]に設定された場合、電源スイッ<br>チを押すことにより、システムの電源のオン・オフが可能になります。 |

[Suspend]に設定された場合は、電源スイッチを押すことにより、Windows 98 / 95 起動時にはシステムがサスペンドモードに移行します。電源スイッチ を4 秒押し続けると、システムの電源が切れます。

 $\cdot$  On/Off

Suspend

・Windows NT モデルの場合は、Suspend には設定しないでください。

#### Restore on AC/Power Loss

電源の不具合によりシステムがシャットダウンした場合、電源が復帰した後にシ ステムを、パワーオンの状態に戻す設定が可能です。

۰Off

· Last State

۰On

#### Ring Resume From Soft Off

シリアル Ring Indicator(RI)ラインの入力(モデムへの入電)シグナルで、シ ステムを省電力モードから、通常の状態に戻します。

 $\cdot$  Disabled

Enabled

#### LAN Resume From Soft Off

(WOL コネクタを介した) LAN カードからの入力シグナルで、システムを省電 カモードから、通常の状態に戻します。

- Disabled
- Enabled

#### PME Functions Support

PCIカードからの入力シグナルで、システムを省電力モードから通常の状態に戻します。

Disabled

Enabled

#### RTC Alarm Resume From Soft Off

[Enabled]に設定された場合、省電力モードの状態から、通常の状態に戻すま での時間を設定できます。

Disabled

Enabled

#### **RTC** Alarm Date

[RTC Alarm Resume From Soft Off]が、[Enabled]に設定されている場合、アラームが開始する日を設定できます。

•1, 2, ..., 31 day

· Every Day

#### RTC Alarm Hour

[RTC Alarm Resume From Soft Off]が、[Enabled]に設定されている場合、アラームが開始する時間を設定できます。

• 0, 1, 2, ..., 23 hours

#### **RTC** Alarm Minute

[RTC Alarm Resume From Soft Off]が、[Enabled]に設定されている場合、アラームが開始する分を設定できます。

• 0, 1, 2, ..., 59 minutes

#### **RTC** Alarm Second

[RTC Alarm Resume From Soft Off]が、[Enabled]に設定されている場合、アラームが開始する秒を設定できます。

• 0, 1, 2, ..., 59 seconds

| /PLUG AND PLAY SETUP                                                                                                    |                           |
|----------------------------------------------------------------------------------------------------|---------------------------|
| AMI BIOS EASY SETUP UTILITIES Ver<br>(C)1998 American Megatrends, Inc. All Righ<br>Main Advanced Security Exit                                                                               | . 1.17<br>ts Reserved     |
| <<< PCI/PLUG AND PLAY SETUP→→>                                                                                                    | <                         |
| Plug and Play Aware O/S Yes<br>Clear NVRAM No<br>PCI Latency Timer (PCI Clocks) 64<br>Primary Graphics Adapter OnBoard VGA<br>Reserved Memory Size Disabled<br>Reserved Memory Address C8000 |                           |
| Esc :Back Enter :Select ↑↓ :Select Item F5 :Setup Defa                                                                                                    | aults F6 :Original Values |

(注)画面は一例です。

#### Plug and Play Aware O/S

[No]に設定すると、BIOSがデフォルトのリソースの割り当てを行います。 [Yes]に設定すると、BIOSは最低限のリソースのみ割り当てを行います。 この項目は、Windows 98 / 95モデルでは[Yes]に、Windows 2000 / NTモデルでは[No]に設定されています。

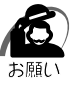

PC

・Windows NT モデルでは、必ず、[No]に設定してください。

- ۰No
  - ۰Yes

#### Clear NVRAM

[Yes]に設定すると、NVRAMの内容を初期化します。

- ۰No
- ۰Yes

#### PCI Latency Timer (PCI Clocks)

すべての PCI デバイスの要求待ち時間を設定します。ユニットの設定は、PCI クロックと等しくなります。

- •32
- •64
- •96
- ·128
- ·160
- ·192
- •224
- ·248

#### Primary Graphics Adapter

本体内蔵のグラフィック機能を標準にするか、PCI グラフィックカードを標準に するかを設定します。

- $\cdot$  Onboard VGA
- Add-on VGA

#### Reserved Memory Size

拡張カードの BIOS のために、メモリの予約を行う場合のサイズを指定します。

- Disabled
- •16k
- •32k
- •64k

#### **Reserved Memory Address**

拡張カードの BIOS が使用するメモリのアドレスを指定します。

- •C0000
- ·C4000
- •C8000
- CC000
- D0000
- D4000
- · D8000
- DC000

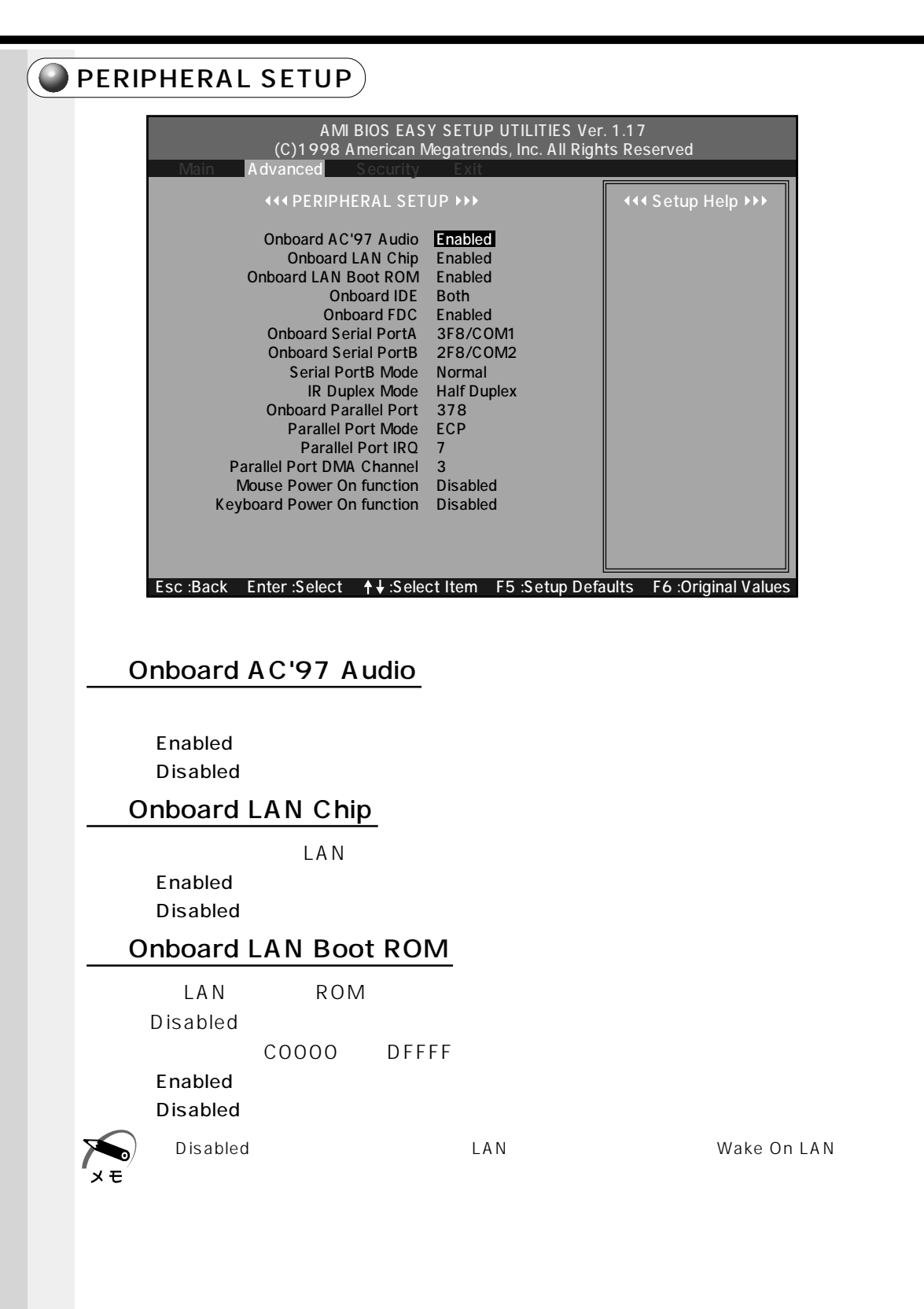

#### Onboard IDE

PCI ローカルバスの IDE コントローラを設定します。

- $\cdot$  Disabled
- Primary
- Secondary
- ・Both

#### Onboard FDC

メインボードのフロッピードライブコントローラを使用可能にします。

- $\cdot$  Disabled
- Enabled

#### Onboard Serial Port A

メインボードのシリアルポートAを使用可能にし、ベースアドレスを指定します。

- $\cdot$  Disabled
- 3F8/COM1
- •2F8/COM2
- 3E8/COM3
- •2E8/COM4

#### **Onboard Serial PortB**

メインボードのシリアルポート Bを使用可能にし、ベースアドレスを指定します。

- $\cdot$  Disabled
- 3F8/COM1
- ·2F8/COM2
- 3E8/COM3
- ·2E8/COM4

#### Serial PortB Mode

シリアルポートBの操作モードを設定します。 COM2を赤外線ポートではなく、シリアルポートとして使用する場合は、 Normal (標準値)の設定を変更しないでください。

- Normal
- IrDA

#### IR Duplex Mode

Serial PortB Mode で [IrDA]を選択すると、画面に表示されます。 二重通信のモードを設定します。

- · Half Duplex
- Full Duplex

#### Onboard Parallel Port

メインボードのパラレルポートを使用可能にし、ベースアドレスを指定します。

- $\cdot$  Disabled
- ·378
- ·278
- •3BC

#### Parallel Port Mode

パラレルポートのモードを設定します。

- Normal
- Bi-Dir
- EPP 1.9
- EPP 1.7
- ECP

#### Parallel Port IRQ

パラレルポートの IRQ を設定します。

- 5
- 7

#### Parallel Port DMA Channel

パラレルポートの DMA チャネルを設定します。

- 0
- 1
- 3

Mouse Power On function

マウスから電源を入れる機能を設定します。

- Disabled
- Double Click

#### Keyboard Power On function

- キーボードから電源を入れる機能を設定します。
- $\cdot$  Disabled
- $\cdot$  Specific Key
- •98KB(Power)
- •98KB(Wake)

### HARDWARE MONITOR SETUP

|           | AMI BIOS EAS<br>(C)1998 American M                                                                                                    | Y SETUP UTILITIES Ver<br>legatrends, Inc. All Righ                                                                                | . 1.17<br>ts Reserved     |
|-----------|----------------------------------------------------------------------------------------------------|----------------------------------------------------------------------------------------------------|---------------------------|
| Main      | Advanced Security                                                                                                    | Exit                                                                                                    |                           |
|           | HARDWARE MONITOR                                                                                                    | SETUP >>>                                                                                                    | <                         |
|           | AOL Support<br>CPU Temperature<br>System Temperature<br>CPU Fan Speed<br>Power Fan Speed<br>Power +3.3V<br>Power +1.2V<br>CPU Vcore<br>VBAT | Enabled<br>XX /XXX°F<br>XX /XXX°F<br>XXXX RPM<br>XXXX RPM<br>XXX V<br>XXX V<br>XXX V<br>XXX V<br>XXX V<br>XXX V<br>XXX V<br>XXX V |                           |
| Esc :Back | Enter:Select + :Selec                                                                                                    | ct Item F5 :Setup Defa                                                                                                    | aults F6 :Original Values |
|           |                                                                                                    |                                                                                                    | -5                        |

(注)画面は一例です。

#### AOL Support

AOL (Alert On LAN)の機能を設定します。

- Disabled
- Enabled

# 🖲 Security メニューの詳細

| AMI BIOS EASY SETUP UTILITIES Ver<br>(C)1998 American Megatrends, Inc. All Righ<br>Main Advanced Security Exit                                                                                                    | r. 1.17<br>Its Reserved                                                                                           |
|----------------------------------------------------------------------------------------------------|----------------------------------------------------------------------------------------------------|
| Set Supervisor Password [Enter]<br>Set User Password [Enter]                                                                                                    | Change the supervisor password Previous Item                                                                      |
| Esc :Exit Enter :Select F5 :Setup Defaults F6 :Original \                                                                                                    | Select Menu<br>/alues F10 :Save & Exit<br>(注)画面は一例です。                                                             |
| パスワードの設定                                                                                                    |                                                                                                    |
| 管理者パスワードとユーザパスワードを設定するこ<br>パスワードが必要なければ、パスワードを入力する<br>Enter キーを押します。<br>ユーザパスワードを設定した場合、ユーザパスワー<br>アップにて設定できる項目が制限されます。<br>キーボードからパスワードを登録することができま<br>[User]を選択すると、BIOSがパスワードを入力す<br>ユーザパスワードを設定する前に管理者パスワードを<br>1文字から6文字までのパスワードを設定します。<br>とき、入力した文字は表示されません。 | とができます。<br>画面が表示されたときに<br>ドでの起動時に BIOS セット<br>す。[Supervisor]か<br>するように指示してきます。<br>を設定しなければなりません。<br>キーボードから入力している |
| パスワードの変更                                                                                                    |                                                                                                    |
| パスワードを入力し、Enterキーを押します。新し<br>に同じ新しいパスワードを再び入力してからEnter<br>うパスワードを入力すると、エラーメッセージが表                                                                                                    | いパスワードを入力し、すぐ<br>]キーを押します。2 度目に違<br>示されます。                                                                        |
| Set Supervisor Password                                                                                                    |                                                                                                    |
| 管理者パスワードの設定および変更を行います。                                                                                                    |                                                                                                    |
| Set User Password                                                                                                    |                                                                                                    |
| ユーザパスワードの設定および変更を行います。                                                                                                    |                                                                                                    |
| ・パスワードを登録する場合は、忘れないように必ずパスワ<br>お願い・パスワードは表示されませんので、確認することはできま                                                                                                    | ードを控えてください。<br>せん。                                                                                                |

・パスワードを忘れてしまった場合、同梱の『保守サービスのご案内』をご覧のうえ、お近く のサービスステーションにパスワードの解除をご依頼ください。パスワードの解除は有償で 行なっています。また、そのとき身分証明書(お客様ご自身を確認できる物)の提示が必要 となります。

# DExit メニューの詳細

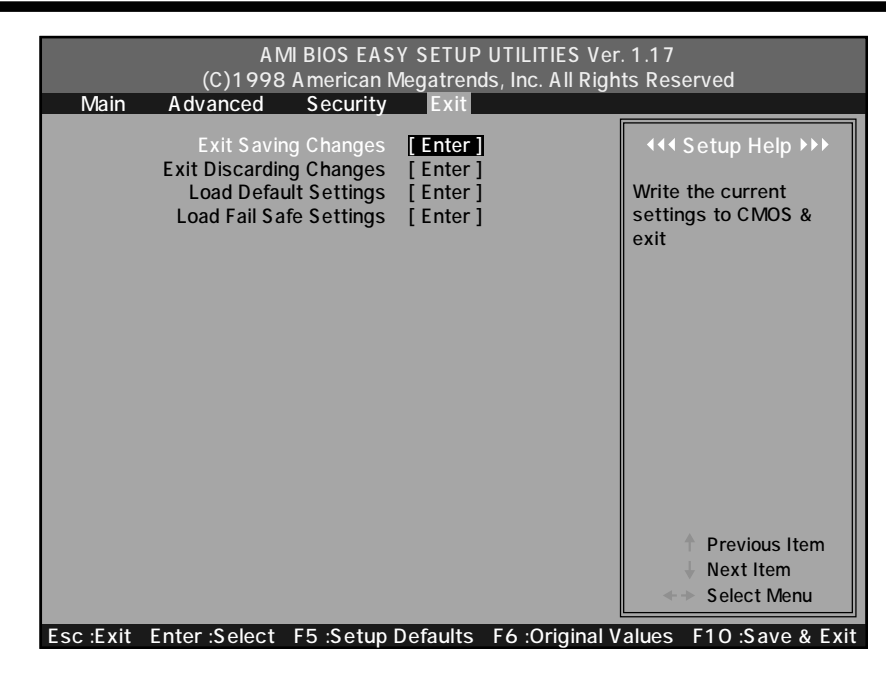

Exit Saving Changes

CMOS に新規設定を書き込み、終了します。

Exit Discarding Changes

CMOS に新規設定を書き込まずに、終了します。

Load Default Settings

BIOSのデフォルト設定に戻します。

本メニューを選択後、ご使用のモデルの工場出荷時の設定に変更してください。 ☞ 工場出荷時の設定値 ↓ 「本章 7 工場出荷時の設定値」

Load Fail Safe Settings

コンピュータが起動しない場合、この選択肢を選び、コンピュータが起動した後で起動 できなかった原因を突き止めます。

この設定はあまりおすすめできません(最良の設定ではありません)。

# 🕖 工場出荷時の設定値

項目の設定については各メニューの詳細をご覧ください。 [Security]メニュー、[Exit]メニューには工場出荷時の設定値はありません。

### ) Main メニュー

| Mainメニューの項目             |                          | Windows<br>98/95            | Windows<br>NT / 2000 |  |
|-------------------------|--------------------------|-----------------------------|----------------------|--|
| System Date             |                          |                             | -                    |  |
| System Time             |                          |                             | -                    |  |
| Floppy Drive A          |                          | 1.44                        | 4MB                  |  |
| Primary IDE Master      | IDE Device Configuration | Auto                        |                      |  |
|                         | 32Bit Transfer Mode      | -                           |                      |  |
|                         | IDE Device Configuration | Configuration Not Installed |                      |  |
| Philliary IDE Slave     | 32Bit Transfer Mode      | -                           |                      |  |
|                         | IDE Device Configuration | Auto                        |                      |  |
| Secondary IDE Master    | 32Bit Transfer Mode      | -                           |                      |  |
|                         | IDE Device Configuration | Not Installed               |                      |  |
| Secondary IDE Slave     | 32Bit Transfer Mode      | -                           |                      |  |
| Auto-Detect Hard Disks  | 3                        |                             | -                    |  |
| Boot Sector Virus Prote | ection                   | Disa                        | bled                 |  |

### Advanced 🗡ニュー

| Advancedメニューの項目 |                           | Windows<br>98/95 | Windows<br>NT / 2000 |
|-----------------|---------------------------|------------------|----------------------|
| Advanced        | Trend ChipAwayVirus       | Disabled         |                      |
| CMOS Setup      | Quick Boot                | Enabled          |                      |
|                 | 1st Boot Device           | Floppy           |                      |
|                 | 2nd Boot Device           | IDE-0            |                      |
|                 | 3rd Boot Device           | CDROM            |                      |
|                 | Try Other Boot Devices    | Ye               | es                   |
|                 | Initial Display Mode      | Sile             | ent                  |
|                 | Floppy Access Control     | Read             | Write                |
|                 | S.M.A.R.T. for Hard Disks | Ena              | bled                 |
|                 | BootUp Num-Lock           | 0                | n                    |
|                 | Floppy Drive Seek         | Disa             | bled                 |
|                 | Primary Display           | VGA              | 'EGA                 |
|                 | Password Check            | Se               | tup                  |
|                 | Boot To OS/2> 64MB        | N                | 0                    |
|                 | CPU Serial Number         | Disa             | bled                 |

| A                         | dvancedメニューの項目                 | Windows<br>98/95 | Windows<br>NT / 2000 |
|---------------------------|--------------------------------|------------------|----------------------|
| Advanced                  | USB Function                   | Enabled          |                      |
| Chipset Setup             | USB Keyboard Legacy Support    | Disabled         |                      |
|                           | CAS# Latency (SCLKs)           | 3                |                      |
|                           | Graphics Mode Select           | UMA 1MB          |                      |
| Power                     | ACPI Standby State             | S1/POS           |                      |
| Management                | Power Management/APM           | Enabled          |                      |
| Setup                     | Video Power Down Mode          | Suspend          |                      |
|                           | Hard Disk Power Down Mode      | Suspend          |                      |
|                           | Suspend Time Out (Minute)      | 20               | Disabled             |
|                           | Modem Use IRQ                  | N                | /A                   |
|                           | Primary Master IDE Access      | Ignore           |                      |
|                           | Secondary Master IDE Access    | Monitor          |                      |
|                           | Power Button Function          | Suspend          | On/Off               |
|                           | Restore on AC/Power Loss       | 0                | off                  |
|                           | Ring Resume From Soft Off      | Disa             | bled                 |
|                           | LAN Resume From Soft Off       | Disa             | bled                 |
|                           | PME Function Support           | Disa             | bled                 |
|                           | RTC Alarm Resume From Soft Off | Disabled         |                      |
|                           | RTC Alarm Date                 | -                |                      |
|                           | RTC Alarm Hour                 | -                |                      |
|                           | RTC Alarm Minute               | -                |                      |
|                           | RTC Alarm Second               | -                |                      |
| Plug and Play             | Plug and Play Aware O/S        | Yes              | No                   |
| Setup                     | Clear NVRAM                    | No               |                      |
|                           | PCI Latency Timer (PCI Clocks) | 64               |                      |
|                           | Primary Graphics Adapter       | OnBoard VGA      |                      |
|                           | Reserved Memory Size           | Disabled         |                      |
|                           | Reserved Memory Address        |                  | -                    |
| Peripheral                | Onboard AC'97 Audio            | Enabled          |                      |
| Setup                     | Onboard LAN Chip               | Enabled          |                      |
|                           | Onboard LAN Boot ROM           | Enabled          |                      |
|                           | Onboard IDE                    | Both             |                      |
|                           | Onboard FDC                    | Enabled          |                      |
|                           | Onboard Serial PortA           | 3F8/COM1         |                      |
|                           | Onboard Serial PortB           | 2F8/COM2         |                      |
|                           | Serial PortB Mode              | Normal           |                      |
|                           | IR Duplex Mode                 | -                |                      |
|                           | Onboard Parallel Port          | 378              |                      |
|                           | Parallel Port Mode             | ECP              |                      |
|                           | Parallel Port IRQ              | 7                |                      |
|                           | Parallel Port DMA Channel      | 3                |                      |
|                           | Mouse Power On function        | Disabled         |                      |
|                           | Keyboard Power On function     | Disabled         |                      |
| Hardware<br>Monitor Setup | AOL Support                    | Disabled         |                      |
| Change Langua             | age Setting                    |                  | -                    |

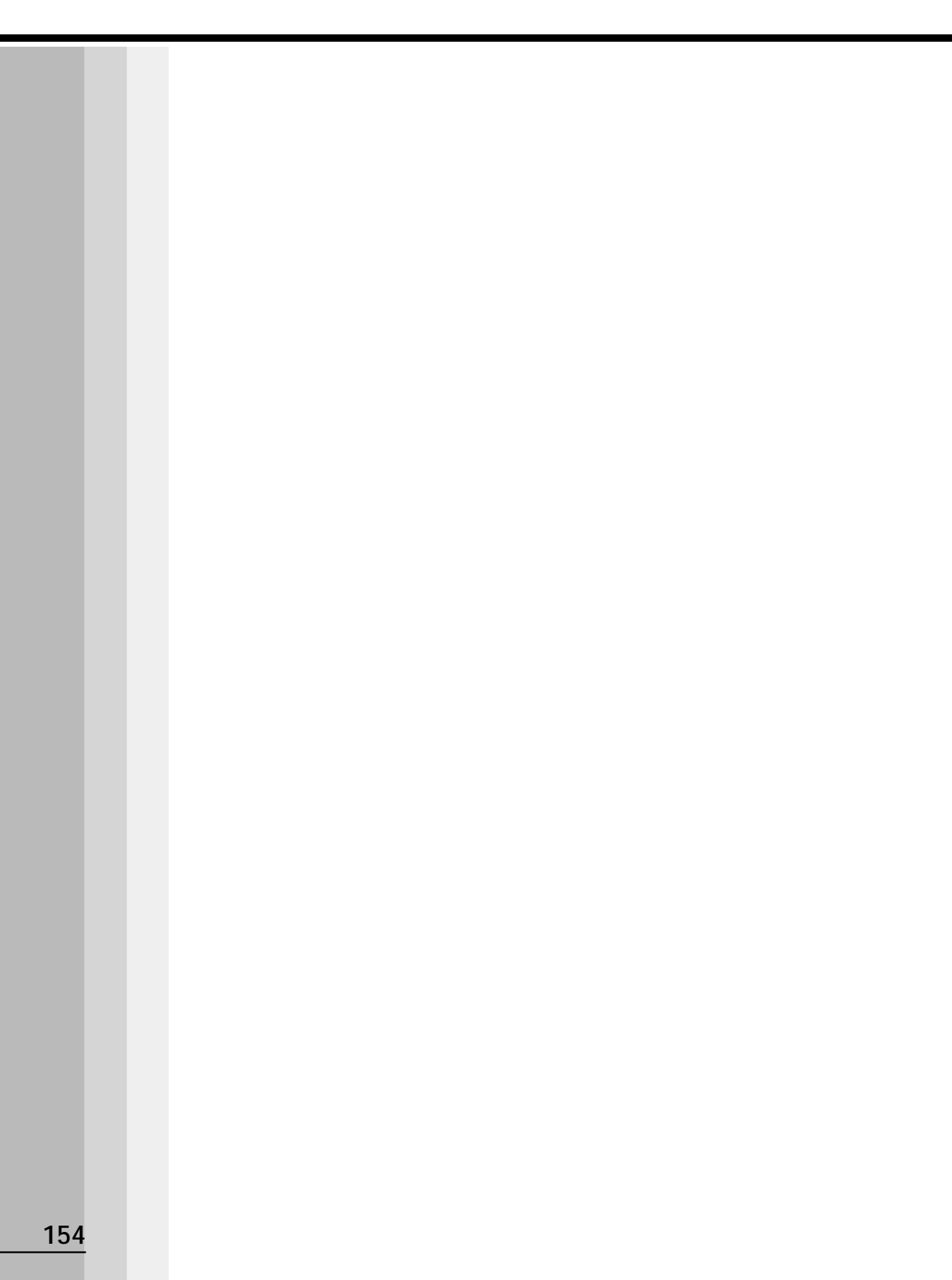